## AKD<sup>™</sup> EtherCAT Kommunikation

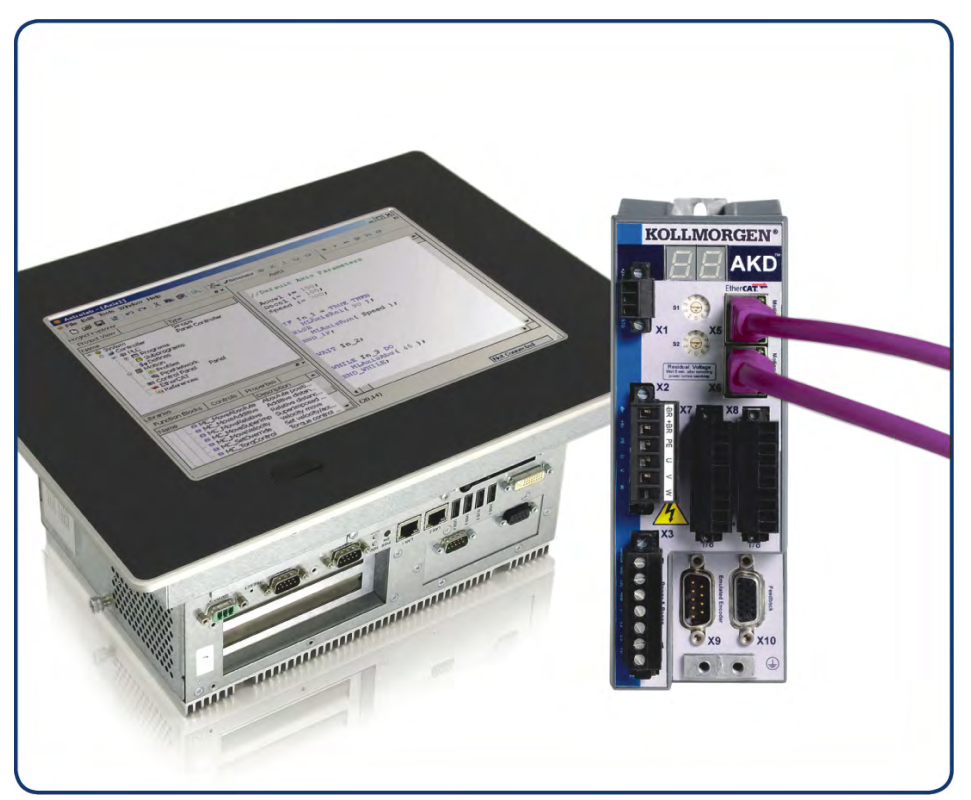

Ausgabe: Revision D, April 2011 Gültig für Hardware Revision C Bestellnummer 903-200005-01 Übersetzung des Originaldokumentes

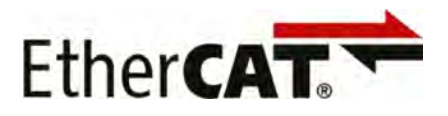

Bewahren Sie das Handbuch als Produktbestandteil während der Lebensdauer des Produktes auf. Geben Sie das Handbuch an nachfolgende Benutzer oder Besitzer des Produktes weiter.

## KOLLMORGEN

#### Bisher erschienene Ausgaben:

| Ausgabe    | Remarks          |
|------------|------------------|
| B, 10/2010 | Erstausgabe      |
| C, 01/2011 | HW rev. C        |
| D, 04/2011 | WoE, Korrekturen |
|            |                  |
|            |                  |

#### Hardware Revision (HR)

| Hardware Revision | Firmware        | WorkBench   | Bemerkung        |
|-------------------|-----------------|-------------|------------------|
| A                 | M_01-03-zz-zzz  | 1.3.0.zzzzz | Startversion     |
| С                 | ≥M_01-03-00-011 | 1.3.0.zzzzz | STO zertifiziert |
|                   |                 |             |                  |

Ethernet/IP ist ein eingetragenes Warenzeichen der ODVA, Inc.

Ethernet/IP Communication Stack: copyright (c) 2009, Rockwell Automation

EnDat ist ein eingetragenes Warenzeichen der Dr. Johannes Heidenhain GmbH

EtherCAT ist ein geschütztes Warenzeichen und patentierte Technologie, lizensiert von Beckhoff Automation GmbH, Deutschland.

HIPERFACE ist ein eingetragenes Warenzeichen der Max Stegmann GmbH

WINDOWS ist ein eingetragenes Warenzeichen der Microsoft Corporation

AKD ist ein eingetragenes Warenzeichen der Kollmorgen™ Corporation

#### Aktuelle Patente:

US Patent 5,646,496 (used in control card R/D and 1 Vp-p feedback interface)

US Patent 5,162,798 (used in control card R/D)

US Patent 6,118,241 (used in control card simple dynamic braking)

#### Technische Änderungen, die der Verbesserung der Geräte dienen, vorbehalten!

Gedruckt in den United States of America

Dieses Dokument ist geistiges Eigentum der Kollmorgen<sup>™</sup>. Alle Rechte vorbehalten. Kein Teil dieses Werkes darf in irgendeiner Form (Fotokopie, Mikrofilm oder in einem anderen Verfahren) ohne schriftliche Genehmigung von Kollmorgen<sup>™</sup> reproduziert oder unter Verwendung elektronischer Systeme verarbeitet, vervielfältigt oder verbreitet werden.

## Inhaltsverzeichnis

| 1 | Allgem   | eines                                                  | 5   |
|---|----------|--------------------------------------------------------|-----|
|   | 1.1 Übe  | r dieses Handbuch                                      | 6   |
|   | 1.2 Ziel | gruppe                                                 | . 6 |
|   | 1.3 Ven  | wendete Symbole                                        | 7   |
|   | 1.4 Ven  | wendete Abkürzungen                                    | 8   |
| 2 | Sicherh  | neit                                                   | 9   |
|   | 2.1 Sich | nerheitshinweise                                       | 10  |
|   | 2.2 Bes  | timmungsgemäße Verwendung                              | 10  |
|   | 2.3 Nicl | nt bestimmungsgemäße Verwendung                        | 10  |
| 3 | Installa | tion und Inbetriebnahme                                | 11  |
|   | 3.1 Sich | nerheitshinweise                                       | 12  |
|   | 3.2 Inte | griertes EtherCAT                                      | 13  |
|   | 3.2.1    | LED-Funktionen                                         | 13  |
|   | 3.2.2    | Anschlusstechnik                                       | 13  |
|   | 3.2.3    | Beispiel für den Netzwerkanschluss                     | 13  |
|   | 3.3 Leit | faden zur Inbetriebnahme                               | 14  |
|   | 3.4 Inbe | etriebnahme über TwinCAT NC/PTP System Manager.        | 14  |
|   | 3.4.1    | Nach Geräten suchen                                    | 15  |
|   | 3.4.2    | Gerät auswählen                                        | 15  |
|   | 3.4.3    | Nach Feldern suchen                                    | 16  |
|   | 3.4.4    | Slaves zu NC-Aufgaben hinzufügen                       | 16  |
|   | 3.4.5    | Netzwerkkonfiguration aktivieren                       | 17  |
|   | 3.4.6    | Achse aktivieren und verschieben                       | 18  |
|   | 3.5 Inbe | etriebnahme WorkBench über TwinCAT                     | 19  |
|   | 3.5.1    | Konfiguration von TwinCAT und WorkBench                | 20  |
|   | 3.5.2    | Anschluss an einen Servoverstärker über WorkBench      | 21  |
|   | 3.5.3    | Konfiguration und Freigabe eines Servoverstärkers.     | 24  |
|   | 3.6 Kon  | figuration über KAS IDE                                | 25  |
| 4 | EtherC   | AT-Profil                                              | 26  |
|   | 4.1 Slav | /e-Register.                                           | 27  |
|   | 4.2 AL-I | Event und Interrupt Freigabe                           | 28  |
|   | 4.2.1    | Register "Interrupt Freigabe" (Adresse 0x0204:0x0205). | 28  |
|   | 4.2.2    | AL-Eventanfrage (Adresse 0x0220:0x0221)                | 29  |
|   | 4.3 Pha  | senhochlauf                                            | 30  |
|   | 4.3.1    | AL-Control (Adresse 0x0120:0x0121)                     | 30  |
|   | 4.3.2    | AL-Status (Adresse 0x0130:0x0131)                      | 30  |
|   | 4.3.3    | AL-Statuscode (Adresse 0x0134:0x0135)                  | 31  |
|   | 4.3.4    | EtherCAT-Kommunikationsphasen                          | 31  |
|   | 4.4 CAI  | Nopen over EtherCAT (CoE) Statusmaschine               | 32  |
|   | 4.4.1    | Statusbeschreibung                                     | 32  |
|   | 4.4.2    | Befehle im Steuerwort                                  | 33  |
|   | 4.4.3    | Bits der Statusmaschine (Statuswort)                   | 34  |

|   | 4.5 Feste PDO-Zuordnungen                                             | . 35 |
|---|-----------------------------------------------------------------------|------|
|   | 4.6 Unterstützte zyklische Soll- und Istwerte                         | . 36 |
|   | 4.7 Unterstützte Betriebsarten                                        | . 36 |
|   | 4.8 Einstellung der EtherCAT-Zykluszeit                               | . 37 |
|   | 4.9 Maximale Zykluszeiten in Abhängigkeit von der Betriebsart         | . 37 |
|   | 4.10 Synchronisation                                                  | . 38 |
|   | 4.10.1 Synchronisationsverhalten mit Distributed Clocks (DC)-Freigabe | . 38 |
|   | 4.10.2 Synchronisationsverhalten mit Distributed Clocks (DC)-Sperrung | . 38 |
|   | 4.11 Latch-Steuerwort und Latch-Statuswort                            | . 39 |
|   | 4.12 Verwendung der Mailbox                                           | . 40 |
|   | 4.12.1 Mailbox-Ausgang                                                | . 41 |
|   | 4.12.2 Mailbox-Eingang                                                | . 42 |
|   | 4.12.3 Beispiel: Zugriff auf die Mailbox                              | . 43 |
|   | 4.13 Feldbus-Parameter.                                               | . 44 |
| 5 | Index                                                                 | . 45 |
|   |                                                                       |      |

## **1** Allgemeines

| 1.1 | Über dieses Handbuch   | 6 |
|-----|------------------------|---|
| 1.2 | Zielgruppe             | 6 |
| 1.3 | Verwendete Symbole     | 7 |
| 1.4 | Verwendete Abkürzungen | 8 |

#### 1.1 Über dieses Handbuch

Dieses Handbuch, *AKD EtherCAT Kommunikation*, beschreibt die Installation und Inbetriebnahme, den Funktionsumfang und das Softwareprotokoll für die EtherCAT AKD Produktreihe. Alle AKD EtherCAT-Servoverstärker sind mit integrierter EtherCAT-Funktionalität ausgestattet; eine zusätzliche Optionskarte ist daher nicht erforderlich.

Eine digitale Version dieser Anleitung (im PDF-Format) befindet sich auf der mit dem Servoverstärker gelieferten CD-ROM. Aktualisierungen des Handbuchs können von der Kollmorgen <sup>™</sup>-Website heruntergeladen werden.

Zugehörige Dokumente der AKD-Reihe:

- *AKD Kurzanleitung* (auch als gedruckte Version geliefert). Diese Anleitung enthält Hinweise zur grundlegenden Konfiguration des Verstärkers und zur Verbindung mit einem Netzwerk.
- *AKD Installationshandbuch* (auch als gedruckte Version für Kunden in der EU geliefert). Dieses Handbuch enthält Hinweise zur Installation und Konfiguration des Servoverstärkers.
- *AKDReferenzhandbuch für Parameter und Befehle*. Dieses Handbuch enthält die Dokumentation zu den Parametern und Befehlen, die für die Programmierung des AKD verwendet werden.
- AKD CANopen Kommunikation. Dieses Handbuch enthält Hinweise zur Konfiguration für die CAN-Schnittstelle und beschreibt das CANopen-Profil.
- Zubehörhandbuch. Dieses Handbuch enthält technische Daten und Maßzeichnungen von Zubehör wie Kabeln, Bremswiderständen und Netzgeräten.

DieSDO und PDO des Servoverstärkers werden zusätzlich in einer EtherCATXML-Datei mit dem NamenAKD EtherCATDevice Description beschrieben. Diese Datei steht auf der Kollmorgen™ Webseite zum Download bereit: http://www.kollmorgen.com/website/deu/deu/produkte/akd\_de\_software.php

#### 1.2 Zielgruppe

Dieses Handbuch richtet sich mit folgenden Anforderungen an Fachpersonal:

- Installation: nur durch Fachleute mit elektrotechnischer Ausbildung
- Inbetriebnahme: nur durch Fachleute mit weitreichenden Kenntnissen in den Bereichen Elektrotechnik / Antriebstechnik
- Programmierung: Software-Entwickler, Projektplaner

Das Fachpersonal muss folgende Normen kennen und beachten:

- EN 12100, EN 60364 und EN 60664
- nationale Unfallverhütungsvorschriften

# **AWARNUNG** Während des Betriebes der Geräte besteht die Gefahr von Tod oder schweren gesundheitlichen oder materiellen Schäden. Der Betreiber muss daher sicherstellen, dass die Sicherheitshinweise in diesem Handbuch beachtet werden. Der Betreiber muss sicherstellen, dass alle mit Arbeiten am Servoverstärker betrauten Personen das Produkthandbuch gelesen und verstanden haben.

#### 1.3 Verwendete Symbole

#### Warnsymbole

| Zeichen          | Bedeutung                                                                                                    |
|------------------|----------------------------------------------------------------------------------------------------|
| <b>▲</b> GEFAHR  | Weist auf eine gefährliche Situation hin, die, wenn sie nicht<br>vermieden wird, zum Tode oder zu schweren, irreversiblen<br>Verletzungen führen wird. |
| <b>A</b> WARNUNG | Weist auf eine gefährliche Situation hin, die, wenn sie nicht<br>vermieden wird, zum Tode oder zu schweren, irreversiblen<br>Verletzungen führen kann. |
| <b>AVORSICHT</b> | Weist auf eine gefährliche Situation hin, die, wenn sie nicht vermieden wird, zu leichten Verletzungen führen kann.                                    |
| HINWEIS          | Weist auf eine Situation hin, die, wenn sie nicht vermieden wird, zu<br>Beschädigung von Sachen führen kann.                                           |
| INFO             | Dies ist kein Sicherheits-Symbol. Dieses Symbol weist auf wichtige Informationen hin.                                                                  |

#### Zeichnungssymbole

| Symbol | Beschreibung | Symbol | Beschreibung                  |
|--------|--------------|--------|-------------------------------|
|        | Signalmasse  | ¥      | Diode                         |
|        | Masse        |        | Relais                        |
|        | Schutzerde   |        | Abschaltverzögertes<br>Relais |
| Ļ      | Widerstand   |        | Arbeitskontakt                |
| ф      | Sicherung    | ł      | Ruhekontakt                   |

#### 1.4 Verwendete Abkürzungen

| Abkürzung | Bedeutung                                                                                                    |
|-----------|----------------------------------------------------------------------------------------------------|
| AL        | Application Layer: Das direkt von den Prozessinstanzen verwendete Protokoll.                                                                                                    |
| Cat       | Category – Klassifizierung der auch für Ethernet-Kommunikation verwendeten Kabel.                                                                                                    |
| DC        | Distributed Clocks Mechanism zur Synchronisation von EtherCAT-Slaves und -Master                                                                                                    |
| DL        | Data Link (=Layer 2). EtherCAT verwendet Ethernet-Kommunikation nach IEEE 802.3.                                                                                                    |
| FPGA      | Field Programmable Gate Array                                                                                                    |
| FTP       | File Transfer Protocol                                                                                                    |
| HW        | Hardware                                                                                                    |
| ICMP      | Internet Control Message Protocol: Protokoll zum Anzeigen von IP-Fehlern.                                                                                                    |
| IEC       | International Electrotechnical Commission: Internationales Normierungsgremium                                                                                                    |
| IEEE      | Institute of Electrical and Electronics Engineers, Inc.                                                                                                    |
| LLDP      | Lower Layer Discovery Protocol                                                                                                    |
| MAC       | Media Access Control                                                                                                    |
| MII       | Media Independent Interface: Standardschnittstelle Ethernet-Controller <-> Router.                                                                                                    |
| MDI       | Media Dependant Interface: Signalübertragung über Pins.                                                                                                    |
| MDI-X     | Media Dependant Interface (crossed): Signalübertragung über Pins, ungekehrte Verdrahtung.                                                                                                    |
| OSI       | Open System Interconnect                                                                                                    |
| OUI       | Organizationally Unique Identifier – die ersten 3 Bits einer Ethernet-Adresse. Diese werden<br>Unternehmen oder Organisationen zugewiesen und können auch für Protocol Identifier (z. B.<br>LLDP) verwendet werden. |
| PDI       | Physical Device Interface: Ein Satz Elemente, die den prozessseitigen Zugriff auf ESC ermöglichen.                                                                                                    |
| PDO       | Prozessdatenobjekt                                                                                                    |
| PDU       | Protocol Data Unit: Enthält Protokollinformationen, die von einer Protokollinstanz mit                                                                                                    |
|           | transparenten Daten an eine untergeordnete Schicht weitergegeben werden.                                                                                                    |
| РНҮ       | Physische Schnittstelle, die Daten vom Ethernet Controller in elektrische oder optische Signale umwandelt.                                                                                                    |
| PLL       | Phase Locked Loop                                                                                                    |
| PTP       | Precision Time Protocol gemäß IEEE 1588                                                                                                    |
| RSTP      | Rapid Spanning Tree Protocol                                                                                                    |
| RT        | Echtzeit, kann in Ethernet-Controllern ohne zusätzliche Unterstützung ausgeführt werden.                                                                                                    |
| RX        | Receive (Empfangen)                                                                                                    |
| RXPDO     | Receive PDO (Empfangs-PDO)                                                                                                    |
| SNMP      | Simple Network Management Protocol                                                                                                    |
| SPI       | Serial Peripheral Interface                                                                                                    |
| Src Addr  | Source Address: Quelladresse einer Übertragung.                                                                                                    |
| STP       | Geschirmtes, paarweise verdrilltes Kabel                                                                                                    |
| ТСР       | Transmission Control Protocol                                                                                                    |
| ТХ        | Transmit (Senden)                                                                                                    |
| TXPDO     | Transmit PDO (Sende-PDO)                                                                                                    |
| UDP       | User Datagram Protocol: Unsicheres Multicast-/Broadcast-Protokoll                                                                                                    |
| UTP       | Ungeschirmtes, paarweise verdrilltes Kabel                                                                                                    |
| ZA ECAT   | Zugriffsmodus EtherCAT                                                                                                    |
| ZA Drive  | Zugriffsmodus Servoverstärker                                                                                                    |

## 2 Sicherheit

| 2.1 | Sicherheitshinweise                | 10 |
|-----|------------------------------------|----|
| 2.2 | Bestimmungsgemäße Verwendung       | 10 |
| 2.3 | Nicht bestimmungsgemäße Verwendung | 10 |

#### 2.1 Sicherheitshinweise

| <b>▲GEFAHR</b> | Während des Betriebs der Geräte besteht die Gefahr von Tod oder schweren<br>gesundheitlichen oder materiellen Schäden. Öffnen oder berühren Sie die Geräte während<br>des Betriebs nicht. Halten Sie während des Betriebs alle Abdeckungen und<br>Schaltschranktüren geschlossen. Das Berühren der eingeschalteten Geräte ist nur während<br>der Installation und Inbetriebnahme durch qualifiziertes Fachpersonal zulässig.                                                                                                    |
|----------------|----------------------------------------------------------------------------------------------------|
|                | <ul> <li>Während des Betriebs weisen Verstärker der Schutzart des Gehäuses entsprechend<br/>möglicherweise nicht abgedeckte spannungsführende Teil auf.</li> <li>Steuer- und Leistungsanschlüsse können auch bei nicht drehendem Motor unter<br/>Spannung stehen.</li> <li>Die Oberflächen von Verstärkern können im Betrieb sehr heiß werden. Der<br/>Küblkörper kann Temperaturen über 80 °C erreichen.</li> </ul>                                                                                                    |
| A WARNUNG      | Elektronische Geräte können ausfallen. Der Anwender ist dafür verantwortlich, dass bei<br>Ausfall des Servoverstärkers der Antrieb in einen maschinell und personell sicheren Zustand<br>geführt wird, z. B. mit einer mechanischen Bremse. Antriebe mit Servoverstärkern und<br>EtherCAT-sind fernbediente Maschinen. Sie können sich jederzeit ohne vorherige<br>Ankündigung in Bewegung setzen. Machen Sie das Bedienungs- und Wartungspersonal<br>durch entsprechende Hinweise auf diese Gefahr aufmerksam.<br>Stellen Sie durch entsprechende Schutzmaßnahmen sicher, dass ein ungewolltes Anlaufen<br>der Maschine nicht zu Gefahrensituationen für Mensch und Maschine führen kann.<br>Software-Endschalter ersetzen nicht die Hardware-Endschalter der Maschine. |
| HINWEIS        | Installieren Sie den Servoverstärker wie im <i>Installationshandbuch</i> beschrieben. Trennen Sie<br>nie die elektrischen Verbindungen zum Servoverstärker, während dieser Spannung führt. Die<br>Elektronik könnte zerstört werden.                                                                                                    |
| HINWEIS        | Schließen Sie die Ethernetleitung für den PC mit der Konfigurations-Software nicht an die EtherCAT-Schnittstelle X5/X6 an. Das Ethernet-Konfigurationskabel muss an die Serviceschnittstelle am Stecker X11 angeschlossen werden.                                                                                                    |

#### 2.2 Bestimmungsgemäße Verwendung

Verstärker sind Komponenten, die in elektrische Anlagen oder Maschinen eingebaut werden und nur als Bestandteile dieser Anlagen oder Maschinen betrieben werden dürfen. Der Maschinenhersteller muss eine Gefahrenanalyse für die Maschine erstellen und geeignete Maßnahmen ergreifen, um sicherzustellen, dass unvorhergesehene Bewegungen nicht zu Verletzungen oder Sachschäden führen können.

- Beachten Sie die Kapitel "Bestimmungsgemäße Verwendung" und "Nicht bestimmungsgemäße Verwendung" im *AKD Installationshandbuch*.
- Das EtherCAT-Interface dient allein dem Anschluss des AKD an einen EtherCAT-Master.

#### 2.3 Nicht bestimmungsgemäße Verwendung

Eine andere Verwendung als in Kapitel "Bestimmungsgemäße Verwendung" beschrieben ist nicht bestimmungsgemäß und kann zu Schäden bei Personen, Gerät oder Sachen führen. Der Servoverstärker darf nicht mit Maschinen verwendet werden, die nicht den geltenden nationalen Richtlinien oder Normen entsprechen. Die Verwendung des Servoverstärkers in den folgenden Umgebungen ist ebenfalls untersagt:

- explosionsgefährdete Bereiche
- Umgebungen mit korrosiven und/oder elektrisch leitenden Säuren, Alkali-Lösungen, Ölen, Dämpfen und Staub
- Schiffe oder Offshore-Anwendungen

Die Steckverbinder X5 und X6 des AKD EtherCAT Servoverstärkers dürfen für keine Ethernet-Protokolle außer EtherCAT (CoE, CAN over EtherCAT) verwendet werden.

## 3 Installation und Inbetriebnahme

| 3.1 | Sicherheitshinweise                               | 12 |
|-----|---------------------------------------------------|----|
| 3.2 | Integriertes EtherCAT                             | 13 |
| 3.3 | Leitfaden zur Inbetriebnahme                      | 14 |
| 3.4 | Inbetriebnahme über TwinCAT NC/PTP System Manager | 14 |
| 3.5 | Inbetriebnahme WorkBench über TwinCAT             | 19 |
| 3.6 | Konfiguration über KAS IDE                        | 25 |

#### 3.1 Sicherheitshinweise

| <b>▲GEFAHR</b>   | Trennen Sie nie die elektrischen Verbindungen zum Servoverstärker, während dieser<br>Spannung führt. Es besteht die Gefahr von Lichtbogenbildung mit Schäden an Kontakten<br>und erhebliche Verletzungsgefahr. Warten Sie nach dem Trennen des Servoverstärkers von<br>der Stromquelle mindestens 7 Minuten, bevor Sie Geräteteile, die potenziell Spannung<br>führen (z. B. Kontakte), berühren oder Anschlüsse trennen.<br>Kondensatoren können bis zu 7 Minuten nach Abschalten der Stromversorgung gefährliche<br>Spannung führen. Messen Sie zur Sicherheit die Spannung am DC-Zwischenkreis, und<br>warten Sie, bis die Spannung unter 40 V gesunken ist.<br>Steuer- und Leistungsanschlüsse können auch bei nicht drehendem Motor unter Spannung<br>stehen.       |
|------------------|----------------------------------------------------------------------------------------------------|
| <b>A</b> WARNUNG | Elektronische Geräte können ausfallen. Der Anwender ist dafür verantwortlich, dass bei<br>Ausfall des Servoverstärkers der Antrieb in einen maschinell und personell sicheren<br>Zustand geführt wird, z. B. mit einer mechanischen Bremse.<br>Antriebe mit Servoverstärkern und EtherCAT sind fernbediente Maschinen. Sie können sich<br>jederzeit ohne vorherige Ankündigung in Bewegung setzen. Machen Sie das Bedienungs-<br>und Wartungspersonal durch entsprechende Hinweise auf diese Gefahr aufmerksam.<br>Stellen Sie durch entsprechende Schutzmaßnahmen sicher, dass ein ungewolltes Anlaufen<br>der Maschine nicht zu Gefahrensituationen für Mensch und Maschine führen kann.<br>Software-Endschalter ersetzen nicht die Hardware-Endschalter der Maschine. |
| HINWEIS          | Installieren Sie den Servoverstärker wie im AKD Installationshandbuch beschrieben.<br>Trennen Sie nie die elektrischen Verbindungen zum Servoverstärker, während dieser<br>Spannung führt. Die Elektronik könnte zerstört werden.                                                                                                    |
| HINWEIS          | Der Status des Verstärkers muss durch die Steuerung überwacht werden, um kritische<br>Situationen zu erkennen. Verdrahten Sie den FEHLER-Kontakt in der Not-Halt-Schaltung<br>der Anlage in Serie. Die Not-Halt-Schaltung muss das Netzschütz betätigen.                                                                                                    |

| INFO | Verwenden Sie WorkBench zum Ändern von Einstellungen des Verstärkers. Jede andere Veränderungen führen zum Erlöschen der Garantie.                                                                                                    |
|------|----------------------------------------------------------------------------------------------------|
| INFO | Bedingt durch die interne Darstellung der Lageregler-Parameter kann der Lageregler nur<br>betrieben werden, wenn die Enddrehzahl des Antriebs folgende Werte nicht überschreitet:<br><u>rotatorisch</u><br>Sinus <sup>2</sup> -förmiges Geschwindigkeitsprofil: 7500 U/min<br>Trapezförmiges Geschwindigkeitsprofil: 12000 U/min<br><u>linear</u><br>Sinus <sup>2</sup> -förmiges Geschwindigkeitsprofil: 4 m/s<br>Trapezförmiges Geschwindigkeitsprofil: 6,25 m/s |
| INFO | Alle Angaben zu Auflösung, Schrittweite, Positioniergenauigkeit etc. beziehen sich auf rechnerische Werte. Nichtlinearitäten in der Mechanik (Spiel, Elastizität etc.) sind nicht berücksichtigt. Wenn die Enddrehzahl des Motors verändert werden muss, müssen alle vorher eingegebenen Lageregelungs- und Fahrsatzparameter angepasst werden.                                                                                                    |

#### 3.2 Integriertes EtherCAT

Anschluss an das EtherCAT-Netzwerk über X5 (Eingang) und X6 (Ausgang).

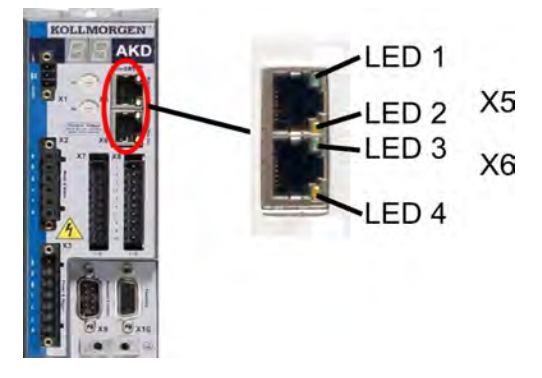

#### 3.2.1 LED-Funktionen

Der Kommunikationsstatus wird durch die integrierten LEDs angezeigt.

| Stecker | LED  | Name    | Funktion               |
|---------|------|---------|------------------------|
| X5      | LED1 | ACT IN  | EIN = aktiv            |
|         |      |         | AUS = nicht aktiv      |
|         | LED2 | RUN     | EIN = in Betrieb       |
|         |      |         | AUS = nicht in Betrieb |
| X6      | LED3 | ACT OUT | EIN = aktiv            |
|         |      |         | AUS = nicht aktiv      |
|         | LED4 | -       | -                      |

#### 3.2.2 Anschlusstechnik

Sie können den Anschluss an das EtherCAT-Netzwerk über RJ-45-Steckverbindungen herstellen.

## 3.2.3 Beispiel für den Netzwerkanschluss KOLLMORGEN KOLLMORGEN KOLLMORGEN KOLLMORGEN AKC

**EtherCAT Master** 

#### 3.3 Leitfaden zur Inbetriebnahme

| <b>A</b> WARNUNG | Nur Fachpersonal mit umfangreichen Kenntnissen der Steuer- und Antriebstechnik darf den Verstärker in Betrieb nehmen.     |
|------------------|----------------------------------------------------------------------------------------------------|
| <b>AVORSICHT</b> | Stellen Sie sicher, dass Maschinen oder Personen nicht durch eine unbeabsichtigte Bewegung des Antriebs gefährdet werden. |

- 1. Montage/Installation prüfen. Prüfen Sie, ob alle Sicherheitshinweise in der Betriebsanleitung des Servoverstärkers und im vorliegenden Handbuch beachtet und umgesetzt wurden. Prüfen Sie die Einstellung für die Stationsadresse und die Baudrate.
- 2. PC anschließen, WorkBench starten. Stellen Sie die Parameter für den Servoverstärker mit Hilfe der Inbetriebnahmesoftware WorkBench ein.
- 3. Grundfunktionen in Betrieb nehmen. Nehmen Sie nun die Grundfunktionen des Servoverstärkers in Betrieb und optimieren Sie Strom-, Drehzahl- und Lageregler. Dieser Teil der Inbetriebnahme ist in der Onlinehilfe der Inbetriebnahmesoftware genauer beschrieben.
- 4. Parameter speichern. Speichern Sie die Parameter nach erfolgter Optimierung im Servoverstärker.

#### 3.4 Inbetriebnahme über TwinCAT NC/PTP System Manager

Vor Inbetriebnahme des Verstärkers müssen folgende Voraussetzungen erfüllt sein:

- Der AKD ist mit WorkBench konfiguriert und der Servomotor kann sich bewegen.
- Der Master enthält eine ordnungsgemäß konfigurierte EtherCAT-Karte.
- Die TwinCAT-Software von Beckhoff (Inbetriebnahme des NC/PTP-Modus) ist installiert. Installieren Sie zunächst den TwinCAT System Manager, starten Sie den PC neu und installieren Sie das Optionspaket NC/PTP-Modus.
- Die XML-Beschreibung des Verstärkers ist als XML-Datei auf der CD-ROM oder unter <u>http://www.kollmorgen.com/website/deu/deu/produkte/akd\_de\_software.php</u> verfügbar.
- Ein AKD EtherCAT-Slave ist an den EtherCAT Master-PC angeschlossen.
- Der TwinCAT System Manager befindet sich im Konfigurationsmodus. Der aktuelle Modus des System Managers wird rechts unten im TwinCAT Hauptbildschirm angezeigt.

Kopieren Sie die XML-Beschreibung des Servoverstärkers in das TwinCAT-System (normalerweise in den Ordner C:\TwinCAT\IO\EtherCAT) und starten Sie das TwinCAT-System neu. TwinCAT analysiert beim Einschalten alle Dateien mit Gerätebeschreibungen.

Das folgende Beispiel erläutert die automatische Konfiguration des EtherCAT-Netzwerks. Die Konfiguration des Netzwerks kann auch manuell erfolgen. Siehe das TwinCAT-Handbuch für weitere Details.

#### 3.4.1 Nach Geräten suchen

Vergewissern Sie sich zunächst, dass der EtherCAT-AKDphysisch an den EtherCAT Master angeschlossen ist. Legen Sie ein neues (leeres) Projekt an. Rechtsklicken Sie auf I/O-Devices (E/A-Geräte) scannen Sie das System n ach Geräten. In der im PC eingesteckten EtherCAT-Netzwerkkarte ist ein Beispiel enthalten.

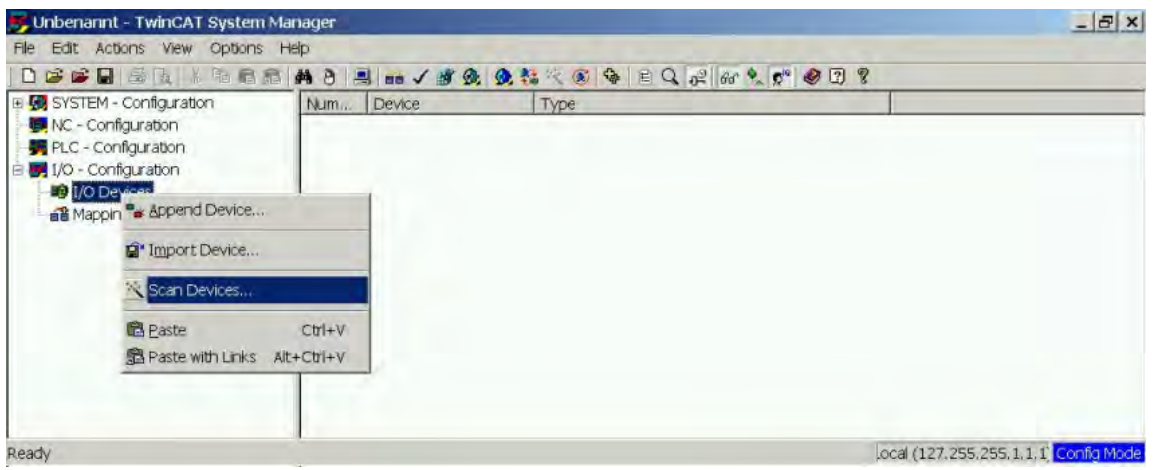

Ein Popup-Fenster informiert Sie darüber, dass nicht alle Geräte von der TwinCAT-Software erkannt werden können.

Klicken Sie auf **OK**, um fortzufahren.

#### 3.4.2 Gerät auswählen

TwinCAT muss in der Lage sein, die EtherCAT-Netzwerkkarte zu finden. Ein EtherCAT-Slave muss an die Netzwerkkarte angeschlossen sein, da andernfalls TwinCAT eine Echtzeit-EtherNET-Karte anstelle der EtherCAT-Karte erkennt. Wählen Sie **OK**.

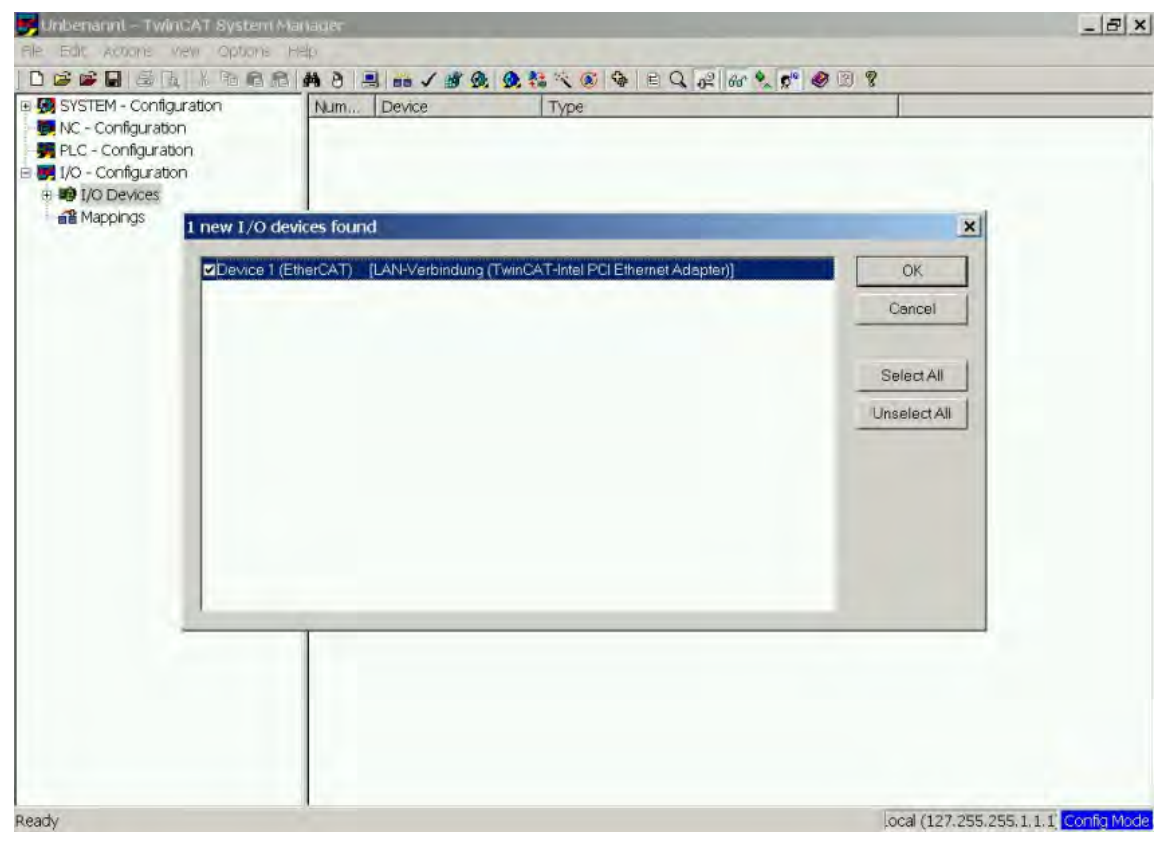

#### 3.4.3 Nach Feldern suchen

Klicken Sie auf **Yes** (Ja), um TwinCat die Suche nach Feldern zu ermöglichen. Ein *Feld* ist ein Alias für ein Slave-Gerät und wird grundsätzlich in Software-Produkten von Beckhoff verwendet.

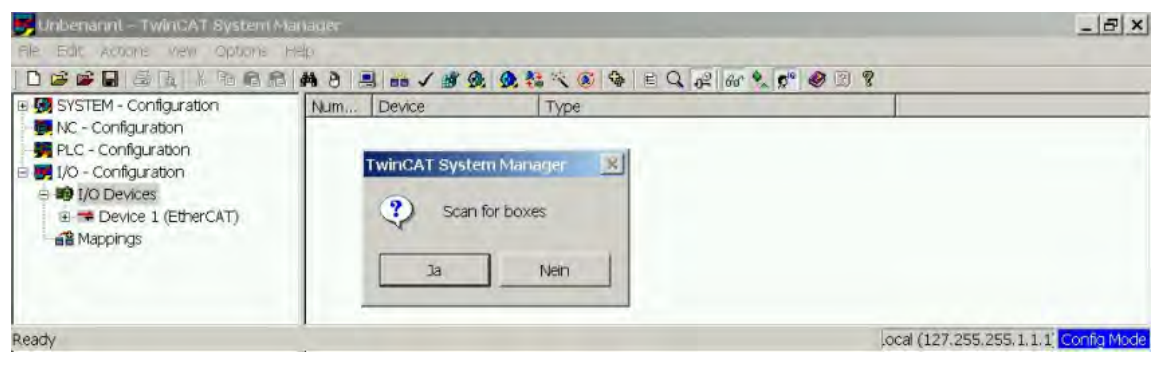

#### 3.4.4 Slaves zu NC-Aufgaben hinzufügen

TwinCAT hat jetzt den AKD gemäß der Gerätebeschreibungsdatei identifiziert. TwinCAT fragt als nächstes, ob die Slaves mit NC-Aufgaben verknüpft werden sollen. Klicken Sie auf **Yes** (Ja), um fortzufahren. Eine NC-Aufgabe kann beispielsweise ein SPS-Programm zur Programmierung durch den Anwender enthalten.

| 👼 Unbenanni – TwinicAT System H                                                                                                    | lanager     |                     |                           |                                                                                                    | _ & ×                     |
|----------------------------------------------------------------------------------------------------|-------------|---------------------|---------------------------|----------------------------------------------------------------------------------------------------|---------------------------|
| File Edit Actions view Options                                                                                                    | Help        |                     |                           |                                                                                                    |                           |
|                                                                                                    | # 8         | / 🗃 👧 🧕 👬 🖗         | ( 🖲 🗣 🖹 Q 🔑 🕅             | 6 🔦 💅 🗶 🖾 🖇                                                                                                    |                           |
| SYSTEM - Configuration           Image: Register of the system         Image: Register of the system           Image: Register of the system         Image: Register of the system | General Ada | pter EtherCAT Onli  | ne CoE - Online           |                                                                                                    | 1                         |
| Free PLC - Configuration                                                                                                    | Nome.       | Device 1 (Ether     | CAT)                      | ld: 1                                                                                                    |                           |
| B I/O Devices                                                                                                    | Type:       | EtherCAT Adap       | ter (Direct Mode)         |                                                                                                    |                           |
| Device 1 (EtherCAT)<br>Mappings                                                                                                    | Comment     |                     |                           |                                                                                                    | -                         |
|                                                                                                    |             |                     |                           |                                                                                                    |                           |
|                                                                                                    |             |                     |                           |                                                                                                    |                           |
|                                                                                                    | -           |                     |                           | 1                                                                                                    | 1                         |
|                                                                                                    | TwinCAT     | System Manager      | -                         | Create symb                                                                                                    | nois T                    |
|                                                                                                    | ?           | EtherCAT drives for | ind. Add drives to NC-Cor | nfiguration                                                                                                    |                           |
|                                                                                                    | 1 v         |                     |                           | and the second second sec |                           |
|                                                                                                    |             | Ja                  | Nein                      |                                                                                                    |                           |
|                                                                                                    | -           |                     |                           |                                                                                                    |                           |
|                                                                                                    |             |                     |                           |                                                                                                    |                           |
|                                                                                                    |             |                     |                           |                                                                                                    |                           |
|                                                                                                    |             |                     |                           |                                                                                                    |                           |
|                                                                                                    |             |                     |                           |                                                                                                    |                           |
|                                                                                                    | Number      | Box Name            | Address Type              | In Size Out S., E-B                                                                                                    | us (                      |
|                                                                                                    |             |                     |                           |                                                                                                    |                           |
|                                                                                                    |             |                     |                           |                                                                                                    |                           |
|                                                                                                    |             |                     |                           |                                                                                                    |                           |
|                                                                                                    |             |                     |                           |                                                                                                    |                           |
| Ready                                                                                                    |             |                     |                           | ocal (127                                                                                                    | 255.255.1.1.1 Config Mode |

#### 3.4.5 Netzwerkkonfiguration aktivieren

Vergewissern Sie sich, dass der AKD im Geräte-Strukturbaum erscheint. Geben Sie anschließend die Netzwerk-Konfiguration frei. Drücken Sie zunächst die Schaltfläche **see**, um die Zuordnungen zu erzeugen, und anschließend **v**, um die Überprüfung der Konfiguration durch TwinCAT zu starten. Wechseln Sie zum Abschluss über **set** in den Betriebsmodus.

Vergewissern Sie sich, dass der Wechsel von TwinCAT in den Betriebsmodus zulässig ist.

| 😽 Unbenannt - TwinCAT System Mar                                                                                                    | nager            | and the second second second second second second second second second second second second second second second |                  | _ & × |
|----------------------------------------------------------------------------------------------------|------------------|----------------------------------------------------------------------------------------------------|------------------|-------|
| File Edit Actions View Options He                                                                                                    | lp               |                                                                                                    |                  |       |
|                                                                                                    | # 8              | 1 3 8 9 1 × 0 9 E Q 2 6                                                                                          | Rr 💁 🕵 😨 😵       |       |
| SYSTEM - Configuration     System - Configuration     System - Configuration                                                                                                    | General Ada      | pter   EtherCAT   Online   CoE - Online                                                                          |                  |       |
| E SNC-Task 1 SVB                                                                                                    | Name:            | Device 1 (EtherCAT)                                                                                              | ld: 1            |       |
| + NC-Task 1-Image                                                                                                    | Type             | EtherCAT Adapter (Direct Mode)                                                                                   |                  |       |
|                                                                                                    | <u>C</u> omment: |                                                                                                    | <u></u>          |       |
| I/O - Configuration     I/O Devices                                                                                                    |                  |                                                                                                    | -                |       |
| Device 1-Image     Device 1-Image     Device 1-Image     Device 1-Image-Info     Device 1-Image-Info     Device 1-Image     Device 1-Image |                  | T Disabled                                                                                                    | Create symbols F |       |

#### 3.4.6 Achse aktivieren und verschieben

Die Achse kann durch Mausklick auf die Set-Schaltfläche im Online-Fenster innerhalb der jeweiligen Achse aktiviert werden. Siehe auch das folgende Bild.

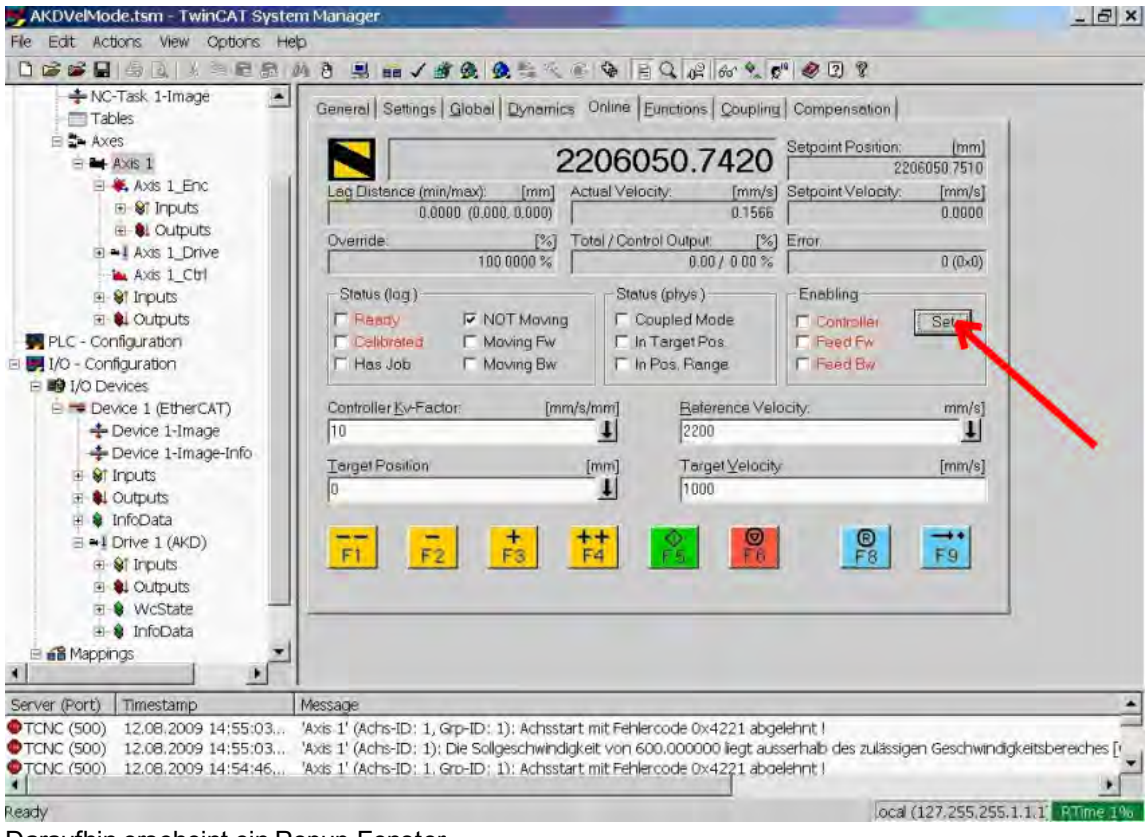

Daraufhin erscheint ein Popup-Fenster.

Die folgende Einstellung aktiviert den Antrieb und ermöglicht Befehlswerte in beide Fahrtrichtungen.

| Set Enabling |        |
|--------------|--------|
| Controller   | OK.    |
| Feed Bw      | Cancel |
| Overnde [%]: |        |
| 100          | All    |

Sobald die nachstehenden gelben Schaltflächen im Online-Fenster angeklickt werden, bewegt sich der Motor in positive oder negative Richtung:

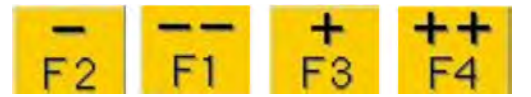

#### 3.5 Inbetriebnahme WorkBench über TwinCAT

Dieses Kapitel beinhaltet eine Kurzanleitung, anhand derer Anwender WorkBench über das TwinCAT-System konfigurieren und einen Motor unter diesem System in Drehung versetzen können.

Dieses Kapitel enthält keine spezifischen Details über TwinCAT oder WorkBench an sich, sondern Leitlinien und Informationen über die gemeinsame Verwendung von TwinCat-Master und WorkBench.

Nachfolgend sind die Hauptschritte zur Konfiguration von WorkBench über das TwinCAT-System aufgeführt:

- 1. Konfiguration von TwinCAT und WorkBench
- 2. Anschluss an einen Servoverstärker über WorkBench
- 3. Konfiguration und Freigabe eines Servoverstärkers

#### 3.5.1 Konfiguration von TwinCAT und WorkBench

Das EtherCAT-Netzwerk muss mit dem TwinCAT System Manager eingerichtet und verwaltet werden. Für den Anschluss an einen Servoverstärker und dessen Freigabe muss der Servoverstärker unter *I/O Devices* im TwinCAT System Manager geladen und die Achse zu *NC - Configuration* hinzugefügt werden, wie unter "Inbetriebnahme über TwinCAT NC/PTP System Manager" (=> p. 14) gezeigt.

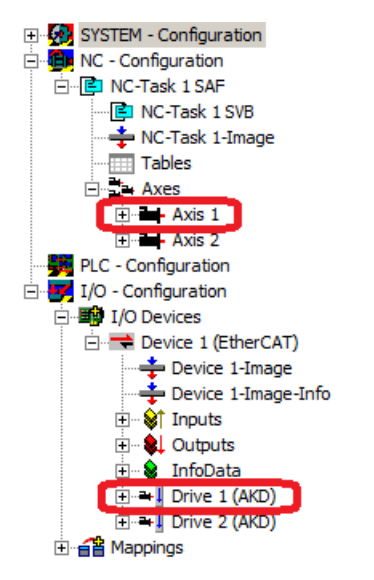

Zum Anschluss an die Servoverstärker über WorkBench müssen sich diese im Zustand Pre-Op, Safe-Op oder Op befinden. Der Zugriff auf die Statusmaschine für einen Servoverstärker kann über die Registerkarte Online für den entsprechenden Servoverstärker unter dem Knoten

$$\label{eq:loss} \begin{split} \text{I/O Configuration} & \rightarrow \text{I/O Devices} \rightarrow \text{Device}\left[x\right] \rightarrow \text{Drive}\left[x\right] \\ \text{erfolgen} (\text{siehe Screenshot unten}). \end{split}$$

| 📴 OneDrvMot.tsm - TwinCAT System I                                                                                                    | Manager Control of the second second s | <u>- 🗆 ×</u> |
|----------------------------------------------------------------------------------------------------|----------------------------------------------------------------------------------------------------|--------------|
| <u>File Edit Actions View Options Help</u>                                                                                                    |                                                                                                    |              |
| 🗅 🚅 📽 🔛   🍜 🖪   🐇 🖻 🛱                                                                                                    | i 🗟 👫 ð i 🖳 🙃 🗸 🌋 🧶 🧶 🗞 🖄 🗟 🗣 🖹 🔍 🖓 🚳 🗴                                                                                                    | ) 🖹 🤶        |
| SYSTEM - Configuration     SYSTEM - Configuration     MC - Configuration     NC - Task 1 SAF     NC - Task 1 SVB     SNC - Task 1 - Image     Tables     D - Tables     D - Tables                                                                                                    | General     EtherCAT     DC     Process Data     Startup     CoE - Online     Online       State     Machine     Init     Bootstrap     Current State:     SAFEOP       Pre-Op     Safe-Op     Requested State:     SAFEOP       Op     Clear Error     Requested State:     SAFEOP                                                                                                    |              |
| PLC - Configuration<br>I/O - Configuration<br>Device 1<br>Device 1 (EtherCAT)<br>Device 1-Image<br>Device 1-Image<br>Device 1-Image-Info<br>Device 1-Image-Info<br>Device 1- | DLL Status         Port A:       Carrier / Open         Port B:       Carrier / Open         Port.C:       No Carrier / Closed         Port.D:       No Carrier / Closed         File Access over EtherCAT                                                                                                    |              |
|                                                                                                    |                                                                                                    |              |
| Ready                                                                                                    | Local (10.1.38.161.1.1) Conf                                                                                                    | ig Mode //,  |

Das Installationsverfahren für WorkBench entspricht dem üblichen Verfahren. Ausnahme: WorkBench muss in derselben Maschine installiert werden wie TwinCAT. Die Kommunikation mit dem Servoverstärker erfolgt über den TwinCAT-Master. WorkBench kann nicht dezentral an den Master angeschlossen werden.

#### 3.5.2 Anschluss an einen Servoverstärker über WorkBench

Zum Anschluss an einen Servoverstärker muss in WorkBench ein TwinCAT-Gerät hinzugefügt werden. Dies ist über die Startseite von WorkBench möglich. Zunächst muss der Typ des Servoverstärkers (Online - TwinCAT) festgelegt werden. Daraufhin wird eine Liste mit verfügbaren Servoverstärkern angezeigt.

| 😵 Kollmorgen WorkBench            |                                        |                                |                                                |                      |                                                  |
|-----------------------------------|----------------------------------------|--------------------------------|------------------------------------------------|----------------------|--------------------------------------------------|
| <u>Eile Edit Yiew Tools H</u> elp |                                        |                                |                                                |                      |                                                  |
| Stat Page                         |                                        |                                |                                                |                      |                                                  |
| oracinage.                        | KOLLM                                  | ORGEN                          | Ĵ 🛛                                            |                      | Learn more about this topic<br>Quick Start Guide |
|                                   | Because Motio                          | on Matters™<br>orkBench from K | ollmoraen.                                     |                      |                                                  |
|                                   | Do you want to work                    | online or offline              | ? Online - TwinCAT                             | V Q Tell me more     | ])                                               |
|                                   | WorkBench has four                     | nd the following               | drives.                                        | 01                   | s your device is not shown?                      |
|                                   | Name<br>Drive 1 (AKD)<br>Drive 2 (AKD) | Status<br>Free<br>Free         | Net ID<br>10.155.94.47.3.1<br>10.155.94.47.3.1 | Port<br>1001<br>1002 |                                                  |
|                                   |                                        |                                |                                                |                      | 2                                                |
|                                   |                                        |                                |                                                |                      |                                                  |
|                                   |                                        |                                |                                                |                      |                                                  |
|                                   |                                        |                                |                                                |                      |                                                  |
|                                   |                                        |                                |                                                |                      |                                                  |
|                                   |                                        |                                |                                                | Ē                    | Blink                                            |
| Add New AKD                       |                                        |                                |                                                |                      |                                                  |
| Pánci = Aburt (Frit)              |                                        |                                |                                                |                      |                                                  |

Für jeden Servoverstärker werden Name, Status-, Netz-ID und Port-Nummer angegeben. Nach Auswahl eines Servoverstärkers wird bei Anklicken der Schaltfläche "Verbinden" im linken Rahmen von WorkBench ein Gerät angelegt und eine Verbindung zu diesem Gerät hergestellt.

Die Angaben zu Name, Netz-ID und Port-Nummer stammen aus der Konfigurationsdatei des TwinCAT-Masters (der Name kann von dem durch den Befehl *DRV.NAME* zurückgemeldeten Namen des Servoverstärkers abweichen). Der Status gibt an, ob bereits ein in WorkBench angelegtes Gerät mit diesem bestimmten Servoverstärker verbunden ist.

Name und Port-Nummer des Servoverstärkers können im TwinCAT System Manager unter der Registerkarte General (Allgemein) und EtherCAT bzw. für den entsprechenden Servoverstärker unter I/O Configuration  $\rightarrow$  I/O Devices  $\rightarrow$  Device [x]  $\rightarrow$  Drive [x] abgerufen werden.

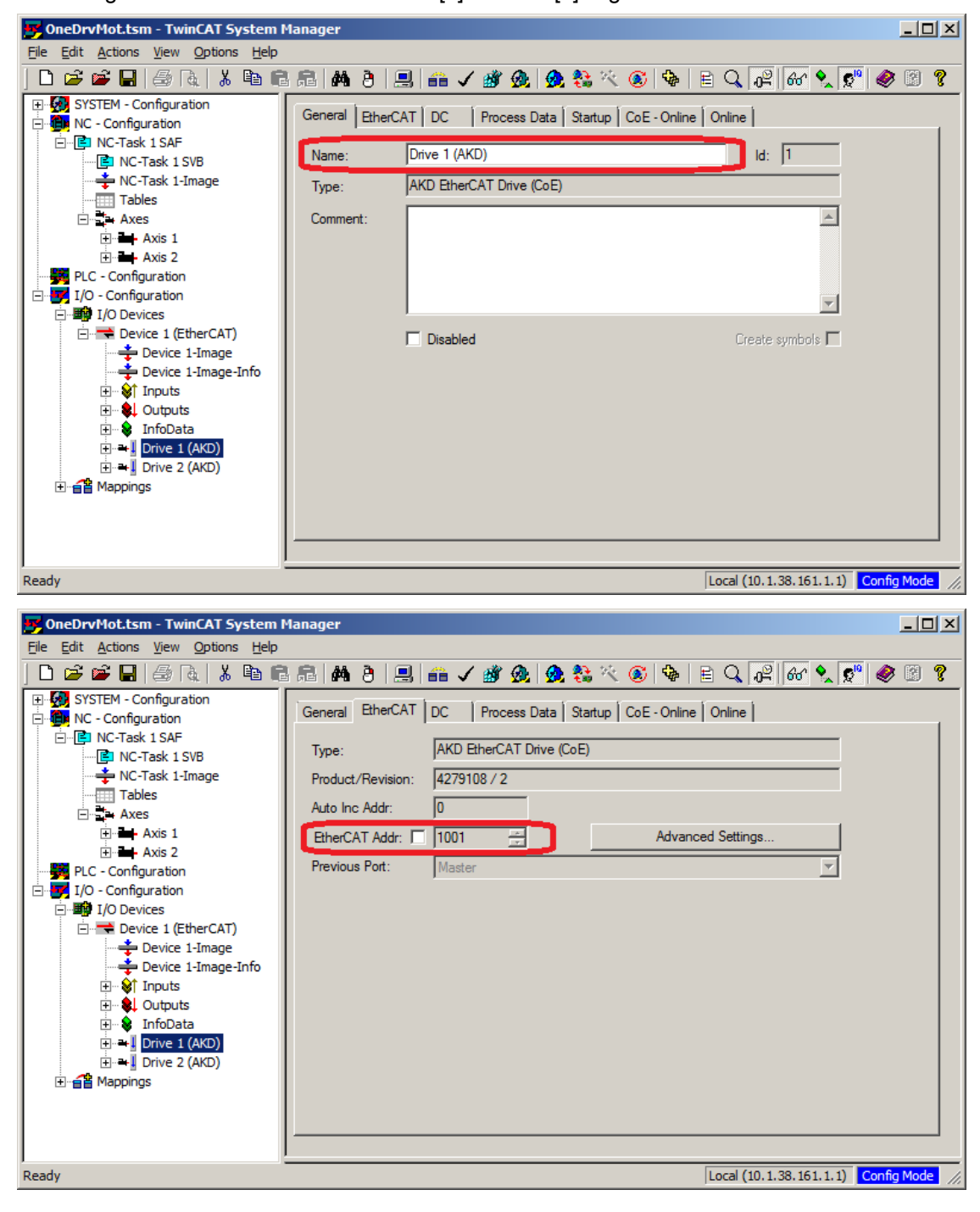

Die Netz-ID kann in der Registerkarte EtherCAT unter I/O Configuration  $\rightarrow$  I/O Devices  $\rightarrow$  Device [x] abgerufen werden.

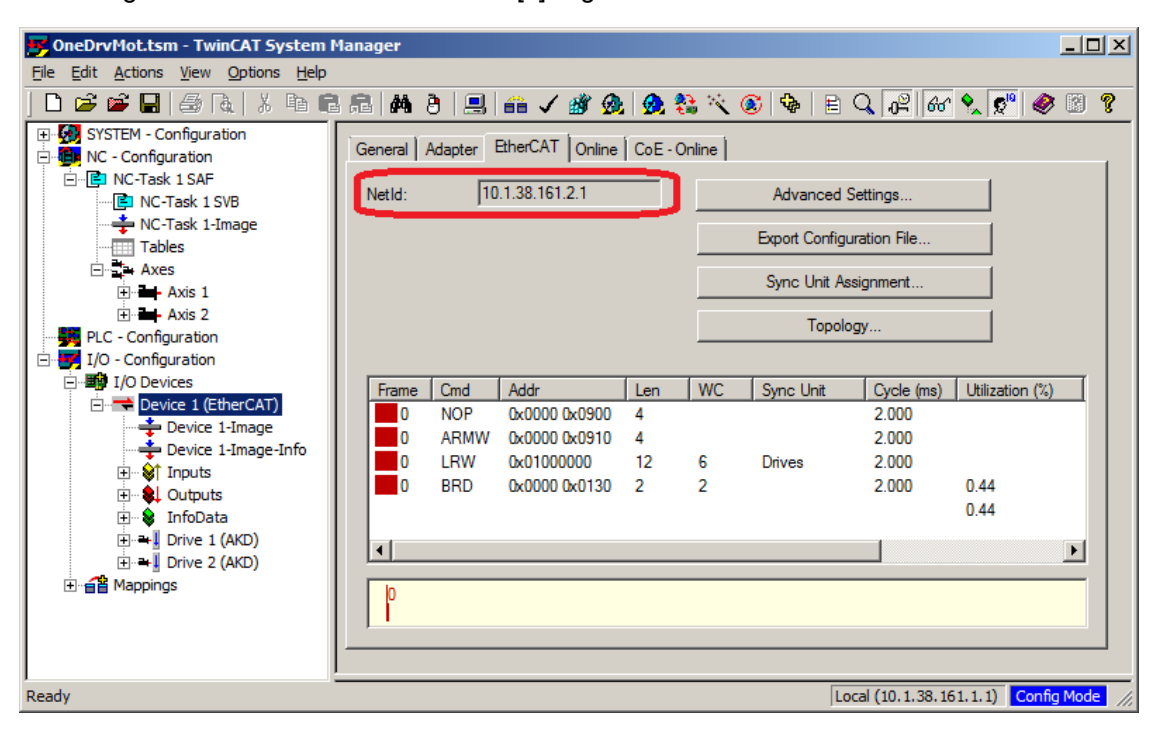

Es ist wichtig zu verstehen, dass diese Angaben nicht vom Servoverstärker selbst, sondern vom TwinCAT-Master stammen. Wenn die TwinCAT-Konfiguration also nicht die tatsächliche Netzwerk-Konfiguration widerspiegelt, ist möglicherweise ein Servoverstärker in WorkBench aufgelistet, der nicht eingeschaltet bzw. nicht an das EtherCAT-Netzwerk angebunden ist, oder Sie haben einen Servoverstärker, der eingeschaltet und an das TwinCAT-Netzwerk angebunden, aber nicht in der WorkBench - Liste aufgeführt ist.

#### 3.5.3 Konfiguration und Freigabe eines Servoverstärkers

Nach dem Verbindungsaufbau mit WorkBench kann ein Servoverstärker unter Verwendung aller normalen WorkBench-Funktionen konfiguriert werden.

Der einzige Vorgang, der nicht mit WorkBench über TwinCAT durchgeführt werden kann, ist das Herunterladen neuer Firmware auf den Servoverstärker. Der Download neuer Firmware auf den Servoverstärker muss über die Funktion "File over EtherCAT" (FoE) des TwinCAT-Servers erfolgen.

**HINWEIS** Wenn die zyklische Kommunikation des TwinCAT-Masters aktiviert ist, werden einige von WorkBench über den ASCII-Kanal gesendeten Befehle möglicherweise durch den TwinCAT-Master überschrieben. Ein von WorkBench gesendeter Befehl zur Freigabe des Servoverstärkers hat in der Regel keine Auswirkung, da das Steuerwort meist durch Mapping zugewiesen ist.

Mit TwinCAT können Sie den Servoverstärker wie folgt freigeben:

- 1. Die Registerkarte Online wählen in NC Configuration  $\rightarrow$  Axes  $\rightarrow$  Axis [x]
- 2. Die Schaltfläche Set im Bereich Enabling wählen.

| 📴 OneDrvMot.tsm - TwinCAT System I                                                                                                    | lanager _ 🛄 🗙                                                                                                    |
|----------------------------------------------------------------------------------------------------|----------------------------------------------------------------------------------------------------|
| <u>File Edit Actions View Options Help</u>                                                                                                    |                                                                                                    |
| ] 🗅 🚅 📽 🔛   🍜 🖪   👗 🛍 💼                                                                                                    | a 📾 ð 🖳 📾 🗸 🎯 👧 ≊ 🆄 🎯 🍫 🖹 🔍 🖓 🚱 👷 🖉 🖉                                                                                                    |
| SYSTEM - Configuration  NC - Configuration  NC - Configuration  NC - Task 1 SAF  NC - Task 1 SAF  NC - Task 1 SVB  NC - Task 1 SVB  NC - Task | General       Settings       Parameter       Dynamics       Online       Functions       Coupling       Compensation         -10.1034       Setpoint Position:       [mm]       -10.1040         Lag Distance (min/max):       [mm]       Actual Velocity:       [mm/s]       Setpoint Position:       [mm]         0.0000 (0.000,0000)       0.0130       0.0000       0.0000       0.0000       0.0000         Override:       [½]       Total / Control Output:       [½]       Eror:       0.0000 (0.000)         Override:       [½]       Total / Control Output:       [½]       Eror:       0 (0x0)         Status (log.)       NOT Moving       Status (phys.)       Enabling       Enabling         Calibrated       Moving Fw       Coupled Mode       In Target Pos.       Feed Fw         Has Job       Moving Bw       Enabling       Erabling       Target Postion:       Imm/s]         1       Immodeline       Immodeline       Immodeline       Feed Fw       Feed Fw         Controller Kv-Factor:       [mm/s/mm]       Target Velocity:       [mm/s]       Immodeline       Feed Fw         1       Immodeline       [mm]       [mm/s]       Feed Fw       Feed Fw       Feed Fw       Feed Fw |
| Reduy                                                                                                    | Local (10, 1.38, 161, 1, 1) R1me 1%                                                                                                    |

3. Im Popup-Dialogfenster das Kontrollkästchen Controller aktivieren, um den Servoverstärker freizugeben (bzw. die Aktivierung aufheben, um den Servoverstärker zu sperren), und mit OK bestätigen.

#### 3.6 Konfiguration über KAS IDE

Wenn Sie ein Kollmorgen Automation Suite System (KAS) verwenden, ist die AKD-Konfiguration vollständig in die KAS Integrated Development Environment (IDE) integriert, wie nachfolgend gezeigt:

| 1741日第二日の第二日の日本114月1日                                                                                                    | A B & O · O I A A              | 10 1 m (P P) (P                                                                                                    |                |                                     |                                 |                                                                                                    |
|----------------------------------------------------------------------------------------------------|--------------------------------|----------------------------------------------------------------------------------------------------|----------------|-------------------------------------|---------------------------------|----------------------------------------------------------------------------------------------------|
| Cictoriany.                                                                                                    | e x Control Par                | 4 D                                                                                                    | herCAT: AND_1  | Ethercac                            | EtherCAT: Doubler_4             | Alto E 3                                                                                                    |
| Contrader INC A C Dark Section                                                                                                    |                                | - Internet and                                                                                                    |                |                                     |                                 |                                                                                                    |
| No des la des la | Deable Stop (Participation     | e 📺 Clear Faults 👪                                                                                                    |                |                                     |                                 |                                                                                                    |
| The Name Type Des Amb and your D                                                                                                    | Der Der Poren                  | G Fantback O Motor                                                                                                    | Motor Poktback | Bridde Ge Lawes (1) Current Loop    | D. Nelocty Loop D Restan Loop M | Server Hittor Exceder Exatinery E. Enable/Fault                                                                                                    |
| Detais smither                                                                                                    |                                | and the second second se |                |                                     |                                 |                                                                                                    |
| Di Antiger                                                                                                    | Motor                          |                                                                                                    |                |                                     |                                 |                                                                                                    |
| In the Association of Malalan                                                                                                    | These parameter                | describe the notice attached to thir d                                                                                                    | 1              |                                     |                                 |                                                                                                    |
| C Te Avis Status State                                                                                                    | Males Name                     | ACHORY AND DO                                                                                                    | Colors Money   | The p district house                |                                 |                                                                                                    |
| M Di CamTert                                                                                                    | now name.                      | and a compared of                                                                                                    | attractions    | The dave is active                  |                                 |                                                                                                    |
| In CommonFunctions                                                                                                    | Motor Type.                    | 0 Rotary 🛰                                                                                                    | Create Motor   | The Motor Autourit value equal to 1 |                                 |                                                                                                    |
| Di Dinital Dancer PLComm                                                                                                    | Motor Boltout                  | 1.0                                                                                                    |                |                                     |                                 |                                                                                                    |
| In Faultitanding                                                                                                    |                                | 1.00                                                                                                    |                |                                     |                                 |                                                                                                    |
| 1 Homina2AusDiema                                                                                                    | Peak Current:                  | 6.312                                                                                                    | Arms           |                                     |                                 |                                                                                                    |
| on The IO Test                                                                                                    | Continuous Curren              | 1.578                                                                                                    | amo            |                                     |                                 |                                                                                                    |
| In LawredStructures                                                                                                    |                                |                                                                                                    |                |                                     |                                 |                                                                                                    |
| The Main                                                                                                    | Ineria.                        | 0,106                                                                                                    | kgon 2         |                                     |                                 |                                                                                                    |
| The MonitorParameters                                                                                                    | Torque Constant:               | 0.302                                                                                                    | Net/Menti      |                                     |                                 |                                                                                                    |
| MationOnTonOtAction                                                                                                    | and inferiors                  | 10.040                                                                                                    | Could B        |                                     |                                 |                                                                                                    |
| 0                                                                                                    | > POLCHARCE                    | 13.042                                                                                                    | 1.04           |                                     |                                 |                                                                                                    |
|                                                                                                    | Motor Pales                    | 6                                                                                                    |                |                                     |                                 |                                                                                                    |
| Protect Explorer                                                                                                    | #× Maximum Speed               | 3000                                                                                                    | mm             |                                     |                                 |                                                                                                    |
| Project View                                                                                                    | the second second              |                                                                                                    |                |                                     |                                 |                                                                                                    |
| Name 3ype                                                                                                    | Motor Resistance               | 13.000                                                                                                    | Ohrv           |                                     |                                 |                                                                                                    |
| + P Storgans                                                                                                    | Maxmun Voltage                 | 490                                                                                                    | Vim            |                                     |                                 |                                                                                                    |
| T Defines                                                                                                    | Main Dires                     |                                                                                                    | den            |                                     |                                 |                                                                                                    |
| E Intion                                                                                                    | Proce Priste                   |                                                                                                    |                |                                     |                                 |                                                                                                    |
| 🛞 📷 Profiles                                                                                                    | Col Themai Con                 | ant. 2.9%                                                                                                    | reff.z.        |                                     |                                 |                                                                                                    |
| 😥 🍙 PuCapén 🛛 PuCapén                                                                                                    |                                |                                                                                                    |                |                                     |                                 |                                                                                                    |
| High Annual Annual Annual                                                                                                    |                                |                                                                                                    |                |                                     |                                 |                                                                                                    |
| E TRUCH                                                                                                    |                                |                                                                                                    |                |                                     |                                 |                                                                                                    |
| AD DAD 1 AD Drive                                                                                                    |                                |                                                                                                    |                |                                     |                                 |                                                                                                    |
| Orboard 1/0                                                                                                    |                                |                                                                                                    |                |                                     |                                 |                                                                                                    |
| 4 00 AND 2 AND Drive                                                                                                    |                                |                                                                                                    |                |                                     |                                 |                                                                                                    |
| a second line and                                                                                                    |                                |                                                                                                    |                |                                     |                                 |                                                                                                    |
| 3 E Coupler_4 Hous Coupler                                                                                                    |                                |                                                                                                    |                |                                     |                                 |                                                                                                    |
| Weterences                                                                                                    |                                |                                                                                                    |                |                                     |                                 |                                                                                                    |
| 970 Televis Datus DelDanal Danal                                                                                                    |                                |                                                                                                    |                |                                     |                                 |                                                                                                    |
| AK2 15.1" Touthcreen                                                                                                    |                                |                                                                                                    |                |                                     |                                 |                                                                                                    |
| PS Panel 158                                                                                                    | 14                             |                                                                                                    |                |                                     |                                 |                                                                                                    |
| Utzvaries Project Explorer                                                                                                    | E-Yaks Drive Active 598        | ene.                                                                                                    |                |                                     |                                 | Convected                                                                                                    |
| Wratch Winsdow                                                                                                    | # x pricemation and Logs       |                                                                                                    |                |                                     |                                 | # >                                                                                                    |
| in the second second seco                                                                                                    | "Local log" "Controles         | og* Part and Neplace Compiler                                                                                                    | Culgut         |                                     |                                 |                                                                                                    |
| A STATE OF A                                                                                                    | Controler:PLC-K CT Segment     | + 3485 byte(s) >                                                                                                    |                |                                     |                                 |                                                                                                    |
| None Value                                                                                                    | Controller:PLC < 11 I/Os >     |                                                                                                    |                |                                     |                                 |                                                                                                    |
|                                                                                                    | Controlley PLC Retocating cost | Widak7 - File (DCabititier73 - Speet                                                                                                    | 153602         |                                     |                                 |                                                                                                    |
|                                                                                                    | Controller: PUC No error deter | ted                                                                                                    | A MARKET I     |                                     |                                 |                                                                                                    |
|                                                                                                    | Controller: PLC su             | cessful                                                                                                    |                |                                     |                                 |                                                                                                    |
|                                                                                                    | Controller: Device             | couple successful                                                                                                    |                |                                     |                                 |                                                                                                    |
| - Watch (                                                                                                    | subject conduct soccession     |                                                                                                    |                |                                     |                                 |                                                                                                    |
|                                                                                                    |                                |                                                                                                    | 1000           | di Un Sastan di Uni                 | Controller: 10 Testing 4/585    | Parties antile Discount Connected                                                                                                    |
|                                                                                                    |                                |                                                                                                    | 1.004          | and the second of the second        | An other showing a stream.      | and a second second sec |

Weitere Informationen zur Konfiguration für ein KAS- System finden Sie in folgenden Abschnitten der KAS-Dokumentation:

- KAS IDE-Handbuch: Siehe Kapitel 4.2.3 "Add and Configure Drive" (Servoverstärker hinzufügen und konfigurieren).
- KAS Online-Hilfe: Siehe Using the KAS IDE> Creating a Project> Step 3 Add and Configure Drive (Verwendung der KAS IDE > Projekt anlegen > Schritt 3 - Servoverstärker hinzufügen und konfigurieren).

## 4 EtherCAT-Profil

| 4.1  | Slave-Register                                            | 27 |
|------|-----------------------------------------------------------|----|
| 4.2  | AL-Event und Interrupt Freigabe                           | 28 |
| 4.3  | Phasenhochlauf                                            | 30 |
| 4.4  | CANopen over EtherCAT (CoE) Statusmaschine                | 32 |
| 4.5  | Feste PDO-Zuordnungen                                     | 35 |
| 4.6  | Unterstützte zyklische Soll- und Istwerte                 | 36 |
| 4.7  | Unterstützte Betriebsarten                                | 36 |
| 4.8  | Einstellung der EtherCAT-Zykluszeit                       | 37 |
| 4.9  | Maximale Zykluszeiten in Abhängigkeit von der Betriebsart | 37 |
| 4.10 | Synchronisation                                           | 38 |
| 4.11 | Latch-Steuerwort und Latch-Statuswort                     | 39 |
| 4.12 | Verwendung der Mailbox                                    | 40 |
| 4.13 | Feldbus-Parameter                                         | 44 |
|      |                                                           |    |

#### 4.1 Slave-Register

Die Tabelle unten gibt die Adressen der einzelnen Register im FPGA-Speicher an. Die Daten werden im Little-Endian-Format zur Verfügung gestellt, wobei das niederwertige Byte (LSB) die niedrigste Adresse einnimmt. Eine detaillierte Beschreibung aller Register und FPGA-Speicherplätze ist in der Beschreibung "EtherCAT Slave Controller" der EtherCAT-Nutzerorganisation (www.EtherCAT.org) erhältlich.

|         | Länge   |                                                               | ZA    | ZA     |
|---------|---------|---------------------------------------------------------------|-------|--------|
| Adresse | (Byte)  | Beschreibung                                                  | ECAT* | Drive* |
| 0x0120  | 2       | AL-Control                                                    | R/W   | R/O    |
| 0x0130  | 2       | AL-Status                                                     | R/O   | R/W    |
| 0x0134  | 2       | AL-Status Code                                                | R/O   | R/W    |
| 0x0204  | 2       | Interrupt Freigabe Register                                   | R/O   | R/W    |
| 0x0220  | 2       | AL-Event (IRQ-Event)                                          | R/W   | R/O    |
| 0x0800  | 8       | Sync Manager 0 (Mail Out Steuerregister)                      | R/W   | R/O    |
| 0x0808  | 8       | Sync Manager 1 (Mail In Steuerregister)                       | R/W   | R/O    |
| 0x0810  | 8       | Sync Manager 2 (Prozessdaten Output Steuerregister)           | R/W   | R/O    |
| 0x0818  | 8       | Sync Manager 3 (Prozessdaten Inpput Steuerregister)           | R/W   | R/O    |
| 0x0820  | 8       | Sync Manager 4                                                | R/W   | R/O    |
| 0x0828  | 8       | Sync Manager 5                                                | R/W   | R/O    |
| 0x0830  | 8       | Sync Manager 6                                                | R/W   | R/O    |
| 0x0838  | 8       | Sync Manager 7                                                | R/W   | R/O    |
| 0x0840  | 8       | Sync Manager 8                                                | R/W   | R/O    |
| 0x1100  | Max. 64 | ProOut Buffer (Prozessdaten Output, Sollwerte ECAT)           | R/W   | R/O    |
| 0x1140  | Max. 64 | ProIn (Prozessdaten Input, Istwerte ECAT)                     | R/O   | R/W    |
| 0x1800  | 512     | Mail Out Buffer (Objektkanal Buffer ECAT,                     | R/W   | R/O    |
|         |         | die Byte-Länge ist in der Gerätebeschreibungsdatei angegeben) |       |        |
| 0x1C00  | 512     | Mail In Buffer (Objektkanal Buffer des Servoverstärker,       | R/O   | R/W    |
|         |         | die Byte-Länge ist in der Gerätebeschreibungsdatei angegeben) |       |        |

\* ZA ECAT = Zugriffsart EtherCAT

\* ZA Drive = Zugriffsart Verstärker

#### 4.2 AL-Event und Interrupt Freigabe

Die Kommunikation zwischen Servoverstärker und EtherCAT FPGA kann interrupt gesteuert sein. Die Register "Interrupt Freigabe" und "AL-Event" sind für die Interruptsfunktion der EtherCAT-Schnittstelle verantwortlich.

Es gibt zwei Events, die ebenfalls zu einem HW-Interrupt im Verstärker führen: Das EEPROM Emulations-Event und das SyncManager 2-Event. Die Istwerte des Verstärkers (SyncManager 3 Data) werden während jeder HW-IRQ ohne Anfrage eines AL-Events geschrieben, ausgelöst beispielsweise durch ein SyncManager 2-Event. Der Mailbox-Austausch zwischen Master und AKD wird komplett durch Abfrage des AL-Eventregisters im Rahmen der Background-Task abgewickelt.

Der Verstärker aktiviert individuelle EtherCAT Schnittstellen-Events, wenn das entsprechende Bit des Registers "Interrupt Freigabe" auf 1 gesetzt ist. Ist das Bit auf 0 gesetzt, sind die Hardware-Interrupten für die spezifischen Events deaktiviert.

|                        |         |         | ZA    | ZA   |                                                 |
|------------------------|---------|---------|-------|------|-------------------------------------------------|
| Parameter              | Adresse | Bit     | Drive | ECAT | Beschreibung                                    |
| AL-Control Event       | 0x204   | 0       | R/W   | R/O  | Aktivierung des AL-Control Events für           |
|                        |         |         |       |      | Phasenhochlauf                                  |
| -                      | 0x204   | 1       | R/W   | R/O  | Reserviert                                      |
| Sync0 DC Distributed   | 0x204   | 2       | R/W   | R/O  | Aktivieren von Distributed Clock (DC) Sync 0    |
| Clock                  |         |         |       |      | Interrupts für die komplette Kommunikation      |
| Sync1 DC Distributed   | 0x204   | 3       | R/W   | R/O  | Aktivieren von Distributed Clock (DC) Sync 1    |
| Clock                  |         |         |       |      | Interrupts für die komplette Kommunikation      |
| SyncManager activation | 0x204   | 4       | R/W   | R/O  | Aktivierung des IRQ für "SyncManager activation |
| register change        |         |         |       |      | register change"                                |
| EEPROM-Emulation       | 0x204   | 5       | R/W   | R/O  | Aktivierung der EEPROM Emulations-Interrupts    |
| Event                  |         |         |       |      |                                                 |
| -                      | 0x204   | 3 bis 7 | R/W   | R/O  | Reserviert                                      |
| Sync Manager 0 Event   | 0x205   | 0       | R/W   | R/O  | Aktivierung der Mailbox Output Events (SDO,     |
| (Mail Out Event)       |         |         |       |      | Sync Manager 0) für Objektkanal                 |
| Sync Manager 1 Event   | 0x205   | 1       | R/W   | R/O  | Aktivierung der Mailbox Input Events (SDO, Sync |
| (Mail In Event)        |         |         |       |      | Manager 1) für Objektkanal                      |
| Sync Manager 2 Event   | 0x205   | 2       | R/W   | R/O  | Aktivierung des Prozessdaten Output Events      |
| (Pro Out Event)        |         |         |       |      | (PDO, zyklische Sollwerte der Karte)            |
| Sync Manager 3 Event   | 0x205   | 3       | R/W   | R/O  | Aktivierung der Prozessdaten Input Events (PDO, |
| (Pro In Event)         |         |         |       |      | zyklische Istwerte des Servoverstärkers)        |
| -                      | 0x205   | 4 bis 7 | R/W   | R/O  | Reserviert                                      |

#### 4.2.1 Register "Interrupt Freigabe" (Adresse 0x0204:0x0205)

#### 4.2.2 AL-Eventanfrage (Adresse 0x0220:0x0221)

Wenn das relevante Bit der AL-Eventanfrage auf 1 gesetzt ist, teilt die EtherCAT-Schnittstelle dem Verstärker mit, welches Event durch den AKD verarbeitet werden soll.

|                                              |         |         | ZA    | ZA   |                                                                                                    |
|----------------------------------------------|---------|---------|-------|------|----------------------------------------------------------------------------------------------------|
| Parameter                                    | Adresse | Bit     | Drive | ECAT | Beschreibung                                                                                         |
| AL-Control Event                             | 0x220   | 0       | R/0   | R/W  | Verarbeitung des AL-Control Events für<br>Phasenhochlauf                                             |
| Sync0 Distributed<br>Clock (DC) Event        | 0x220   | 2       | R/O   | R/W  | Verarbeitung eines Distributed Clock (DC)<br>Events                                                  |
| Sync1 Distributed<br>Clock (DC) Event        | 0x220   | 3       | R/0   | R/W  | Verarbeitung eines Distributed Clock (DC)<br>Events                                                  |
| SyncManager<br>activation register<br>change | 0x220   | 4       | R/O   | R/W  | Der Inhalt des SyncManager<br>Aktivierungsregisters wurde geändert.                                  |
| EEPROM-Emulation<br>Event                    | 0x220   | 5       | R/O   | R/W  | Verarbeitung eines EEPROM-Emulation Event<br>zur Identifizierung des AKD innerhalb des<br>Netzwerks. |
| -                                            | 0x220   | 6 bis 7 | R/O   | R/W  | Reserviert                                                                                           |
| Sync Manager 0<br>Event                      | 0x221   | 0       | R/0   | R/W  | Mailbox-Anfrage (SDO, Sync Manager 0) für<br>Objektkanal                                             |
| Sync Manager 1<br>Event                      | 0x221   | 1       | R/0   | R/W  | Mailbox-Antwort (SDO, Sync Manager 1) für<br>Objektkanal                                             |
| Sync Manager 2<br>Event                      | 0x201   | 2       | R/O   | R/W  | Prozessdaten Output (PDO, zyklische Sollwerte der Karte)                                             |
| Sync Manager 3<br>Event                      | 0x201   | 3       | R/O   | R/W  | Prozessdaten Input (PDO, zyklische Istwerte des Servoverstärkers)                                    |
| Sync Manager 4 –                             |         |         |       |      |                                                                                                    |
| Sync Manager 7<br>Event                      | 0x221   | 4 bis 7 | R/0   | R/W  | Reserviert                                                                                           |
| Sync Manager 8 –                             |         |         |       |      |                                                                                                    |
| Sync Manager 15<br>Event                     | 0x222   | 07      | R/0   | R/W  | Reserviert                                                                                           |

#### 4.3 Phasenhochlauf

Die Register für AL Control, AL Status und AL Status Code sind verantwortlich für den Kommunikations-Phasenhochlauf (auch als EtherCAT-Statuswechsel bezeichnet) und die Anzeige des aktuellen Status sowie etwaiger Fehlermeldungen. Jeder Transitions-Aufforderung der Ether-CAT-Schnittstelle durch das AL Control Register und jedem AL Control Event (Interrupt) folgt der Servoverstärker mit dem AL Status Register. Eventuelle Fehlermeldungen hierbei werden in dem AL Status Code Register angezeigt.

Ein Statuswechsel im AL Control Register wird im AKD abgefragt, d. h. ein AL Control Event führt nicht zu einer HW-Unterbrechung innerhalb des Verstärkers.

#### 4.3.1 AL-Control (Adresse 0x0120:0x0121)

|                                |         |          | ZA    | ZA   |                                           |
|--------------------------------|---------|----------|-------|------|-------------------------------------------|
| Parameter                      | Adresse | Bit      | Drive | ECAT | Beschreibung                              |
| Status                         | 0x120   | 3 bis 0  | R/O   | W/O  | 0x01: Init Request                        |
| 0x02: PreOperational Request   |         |          |       |      |                                           |
| 0x03: Bootstrap Mode Request   |         |          |       |      |                                           |
| 0x04: Safe Operational Request |         |          |       |      |                                           |
| 0x08: Operational Request      |         |          |       |      |                                           |
| Quittierung                    | 0x120   | 4        | R/O   | W/O  | 0x00: Keine Fehlerquittierung             |
|                                |         |          |       |      | 0x01: Fehlerquittierung (positive Flanke) |
| Reserviert                     | 0x120   | 7 bis 5  | R/O   | W/O  | -                                         |
| Applikationsspezifisch         | 0x120   | 15 bis 8 | R/O   | W/O  | -                                         |

#### 4.3.2 AL-Status (Adresse 0x0130:0x0131)

|                        |         |          | ZA    | ZA   |                                            |
|------------------------|---------|----------|-------|------|--------------------------------------------|
| Parameter              | Adresse | Bit      | Drive | ECAT | Beschreibung                               |
| Status                 | 0x130   | 3 bis 0  | W/O   | R/O  | 0x01: Init                                 |
| 0x02: PreOperational   |         |          |       |      |                                            |
| 0x03: Bootstrap Mode   |         |          |       |      |                                            |
| 0x04: Safe Operational |         |          |       |      |                                            |
| 0x08: Operational      |         |          |       |      |                                            |
| Statuswechsel          | 0x130   | 4        | W/O   | R/O  | 0x00: Bestätigung                          |
|                        |         |          |       |      | 0x01: Fehler, z. B. unzulässige Transition |
| Reserviert             | 0x130   | 7 bis 5  | W/O   | R/O  | -                                          |
| Applikationsspezifisch | 0x130   | 15 bis 8 | W/O   | R/O  | -                                          |

| Parameter | Adresse                    | Bit      | ZA Drive | ZA ECAT                 | Beschreib            | ung                   |     |
|-----------|----------------------------|----------|----------|-------------------------|----------------------|-----------------------|-----|
| Status    | 0x134                      | 7 bis 0  | W/O      | R/O                     | Siehe Tabelle unten. |                       |     |
| Status    | 0x135                      | 7 bis 0  | W/O      | R/O                     | Siehe Tabelle unten. |                       |     |
|           |                            |          |          |                         | -                    |                       |     |
|           |                            |          |          | Aktueller S             | tatus                |                       |     |
| Code      | Beschreibung               |          |          | (Statuswechsel)         |                      | Resultierender Status |     |
| 0x0000    | Kein Fehler                |          |          | Alle                    |                      | Aktueller Status      |     |
| 0x0011    | Fehlerhafte Sta            | atuswech | nsel-    | I -> S, I -> O, P -> O, |                      | Aktueller Status + E  |     |
|           | Anforderung                |          |          | O -> B, S -> B, P -> B  |                      |                       |     |
| 0x0017    | Fehlerhafter Sync Manager- |          |          | I -> P, P ->            | S                    | Aktueller Status      | + E |
|           | Konfiguration              |          |          |                         |                      |                       |     |

#### 4.3.3 AL-Statuscode (Adresse 0x0134:0x0135)

Andere Codes werden nicht unterstützt.

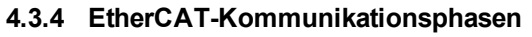

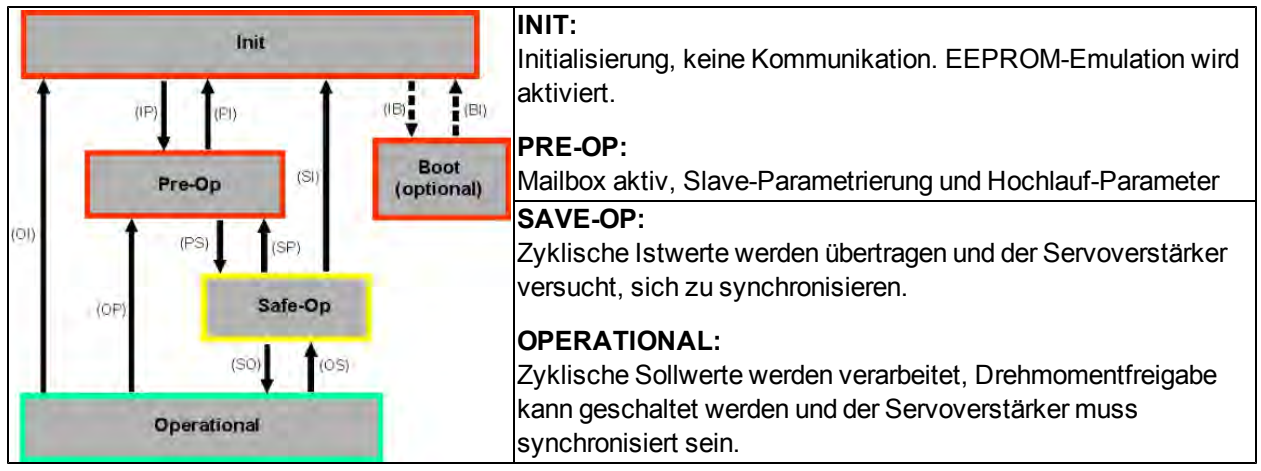

#### Beschreibung der Kommunikations-Transistionen

|            | AL-Control    |                                                                                                    |
|------------|---------------|----------------------------------------------------------------------------------------------------|
| Transition | (Bit 3 bis 0) | Beschreibung                                                                                                    |
| (IB)       | 0x03          | -                                                                                                    |
| (BI)       | -             | -                                                                                                    |
| (IP)       | 0x02          | AKD liest die Konfiguration von SyncManager 0 & 1 und prüft den Wert der<br>Startadresse sowie die Länge. Der AKD bereitet sich für die Abwicklung von<br>SyncManager 0 Events vor. |
| (PI)       | 0x01          | -                                                                                                    |
| (PS)       | 0x04          | AKD liest die Konfiguration von SyncManager 2 & 3 und prüft den Wert der Startadresse sowie die Länge.                                                                              |
| (SP)       | 0x02          | -                                                                                                    |
| (SI)       | 0x01          | -                                                                                                    |
| (SO)       | 0x08          | Der SnycManager 2 Hardware-Interrupt wird durch den Verstärker aktiviert.                                                                                                    |
| (OS)       | 0x04          | Deaktivierung des SyncManager 2 Hardware-Interrupts.                                                                                                    |
| (OP)       | 0x02          | Deaktivierung des SyncManager 2 Hardware-Interrupts.                                                                                                    |
| (OI)       | 0x01          | Deaktivierung des SyncManager 2 Hardware-Interrupts.                                                                                                    |

#### 4.4 CANopen over EtherCAT (CoE) Statusmaschine

Die Statusmaschine für Steuer- und Statuswort entspricht der CANopen Statusmaschine gemäß DS402. Die CANopen Steuer- und Statuswörter werden bei jeder festen PDO-Zuordnung erfasst (siehe Kapitel "Feste PDO-Zuordnungen", Seite ).

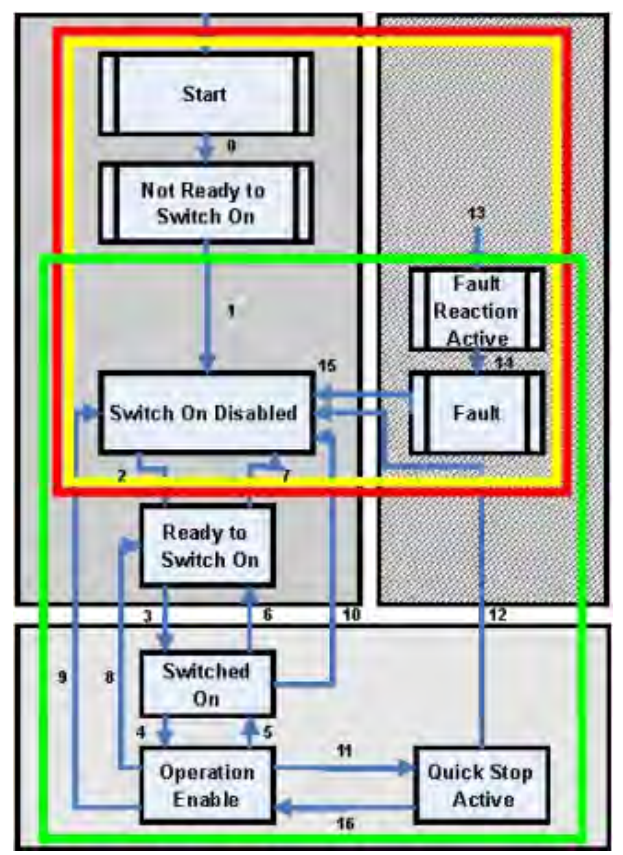

#### 4.4.1 Statusbeschreibung

| Status                 | Beschreibung                                                                      |
|------------------------|-----------------------------------------------------------------------------------|
| Not ready to Switch On | Der Servoverstärker ist nicht einschaltbereit, es wird keine Betriebsbereitschaft |
|                        | vom Regler gemeldet. Der Servoverstärker befindet sich noch in der Bootphase oder |
|                        | in einem Fehlerzustand.                                                           |
| Switch On Disable      | Im Status "Switch On Disable" kann der Verstärker nicht durch die EtherCAT-       |
|                        | Schnittstelle aktiviert werden, z. B. weil keine Stromquelle zugeschaltet ist.    |
| Ready to Switch On     | Im Status "Ready to Switch On" kann der Verstärker über das Steuerwort aktiviert  |
|                        | werden.                                                                           |
| Switched On            | Im Status "Switched On" ist der Verstärker aktiviert, die Sollwerte der EtherCAT- |
|                        | Schnittstelle werden jedoch noch nicht übernommen. Der Verstärker befindet sich   |
|                        | im Stillstand und eine positive Flanke in Bit 3 des Steuerworts aktiviert die     |
|                        | Sollwertübertragung (Übergang in den Zustand "Operation Enable").                 |
| Operation Enable       | In diesem Zustand ist der Servoverstärker aktiviert und Sollwerte werden von der  |
|                        | EtherCAT-Schnittstelle übertragen.                                                |
| Quick Stop Active      | Der Servoverstärker folgt einer Schnellhalt-Rampe.                                |
| Fault Reaction Active  | Der Servoverstärker reagiert mit einer Nothalt-Rampe auf einen Fehler.            |
| Fault                  | Ein Fehler liegt an, der Antrieb wurde gestoppt und gesperrt.                     |

#### 4.4.2 Befehle im Steuerwort

#### **Bitbelegung im Steuerwort**

| Bit | Name                  | Bit | Name                 |
|-----|-----------------------|-----|----------------------|
| 0   | Switch on             | 8   | Pause/Halt           |
| 1   | Disable Voltage       | 9   | Reserviert           |
| 2   | Quick Stop            | 10  | Reserviert           |
| 3   | Enable Operation      | 11  | Reserviert           |
| 4   | Betriebsartspezifisch | 12  | Reserviert           |
| 5   | Betriebsartspezifisch | 13  | Herstellerspezifisch |
| 6   | Betriebsartspezifisch | 14  | Herstellerspezifisch |
| 7   | Reset Fault           | 15  | Herstellerspezifisch |

#### Befehle im Steuerwort

|                   | Bit 7       | Bit 3            | Bit 2      | Bit 1           | Bit 0     |              |
|-------------------|-------------|------------------|------------|-----------------|-----------|--------------|
| Befehl            | Reset Fault | Enable Operation | Quick Stop | Disable Voltage | Switch On | Transitions  |
| Herunterfahren    | Х           | Х                | 1          | 1               | 0         | 2, 6, 8      |
| Einschalten       | Х           | Х                | 1          | 1               | 1         | 3            |
| Spannung sperren  | Х           | Х                | Х          | 0               | Х         | 7, 9, 10, 12 |
| Schnellhalt       | Х           | Х                | 0          | 1               | Х         | 7, 10, 11    |
| Betrieb sperren   | Х           | 0                | 1          | 1               | 1         | 5            |
| Betrieb freigeben | Х           | 1                | 1          | 1               | 1         | 4, 16        |
| Fehler-Reset      | 1           | Х                | Х          | Х               | Х         | 15           |

Mit X gekennzeichnete Bits sind irrelevant. 0 und 1 kennzeichnen den Zustand des einzelnen Bits.

#### Von der Betriebsart abhängige Bits im Steuerwort

Die folgende Tabelle beschreibt die von der Betriebsart abhängigen Bits im Steuerwort. Derzeit werden ausschließlich herstellerspezifische Betriebsarten unterstützt. Die einzelnen Betriebsarten werden über das Objekt 6060h "Betriebsarten" eingestellt.

| Betriebsart                      | Nr. | Bit 4                  | Bit 5                  | Bit 6           |
|----------------------------------|-----|------------------------|------------------------|-----------------|
| Profile Position Mode (pp)       | 01h | new_setpoint           | change_set_immediately | absolut/relativ |
| Profile Velocity Mode (pv)       | 03h | Reserviert             | Reserviert             | Reserviert      |
| Profile Torque Mode (tq)         | 04h | Reserviert             | Reserviert             | Reserviert      |
| Homing Mode (hm)                 | 06h | homing_operation_start | Reserviert             | Reserviert      |
| Interpolated Position Mode (ip)  | 07h |                        | Reserviert             | Reserviert      |
| Cyclic synchronous Position Mode | 08h | Reserviert             | Reserviert             | Reserviert      |

#### Beschreibung der übrigen Bits im Steuerwort

**Bit 8**: (Pause) Ist Bit 8 gesetzt, stoppt der Antrieb in allen Betriebsarten. Die Sollwerte (Geschwindigkeit für Referenzfahrt oder Tippbetrieb, Fahrauftragsnummer, Sollwerte für Digitalmodus) der einzelnen Betriebsarten bleiben erhalten.

Bit 9,10: Diese Bits sind für das Antriebsprofil (DS402) reserviert.

Bit 13, 14, 15: Diese Bits sind herstellerspezifisch und derzeit reserviert.

#### 4.4.3 Bits der Statusmaschine (Statuswort)

#### Bitbelegung im Statuswort

| Bit | Name               | Bit | Name                               |
|-----|--------------------|-----|------------------------------------|
| 0   | Ready to switch on | 8   | Herstellerspezifisch (reserviert)  |
| 1   | Switched on        | 9   | Remote (immer 1)                   |
| 2   | Operation Enable   | 10  | Target reached                     |
| 3   | Fault              | 11  | Internal limit active              |
| 4   | Voltage enabled    | 12  | Betriebsartspezifisch (reserviert) |
| 5   | Quick Stop         | 13  | Betriebsartspezifisch (reserviert) |
| 6   | Switch on disabled | 14  | Herstellerspezifisch (reserviert)  |
| 7   | Warning            | 15  | Herstellerspezifisch (reserviert)  |

#### Zustände der Statusmaschine

|                       | Bit 6     | Bit 5 | Bit 3 | Bit 2     | Bit 1    | Bit 0     |
|-----------------------|-----------|-------|-------|-----------|----------|-----------|
|                       | Switch on | Quick |       | Operation | Switched | Switch on |
| Status                | disabled  | Stop  | Fault | Enable    | on       | disabled  |
| Nicht einschaltbereit | 0         | Х     | 0     | 0         | 0        | 0         |
| Einschaltsperre       | 1         | Х     | 0     | 0         | 0        | 0         |
| Einschaltbereit       | 0         | 1     | 0     | 0         | 0        | 1         |
| Eingeschaltet         | 0         | 1     | 0     | 0         | 1        | 1         |
| Betrieb freigegeben   | 0         | 1     | 0     | 1         | 1        | 1         |
| Fehler                | 0         | Х     | 1     | 0         | 0        | 0         |
| Fehlerreaktion aktiv  | 0         | Х     | 1     | 1         | 1        | 1         |
| Schnellhalt aktiv     | 0         | 0     | 0     | 1         | 1        | 1         |

Mit X gekennzeichnete Bits sind irrelevant. 0 und 1 kennzeichnen den Zustand der einzelnen Bits.

#### Beschreibung der übrigen Bits im Statuswort

Bit 4: voltage\_enabled. Wenn dieses Bit gesetzt ist, dann liegt die Zwischenkreisspannung an.

**Bit 7:** warning. Für das Setzen von Bit 7 und diese Warnung kann es mehrere Gründe geben. Der Grund für eine Warnung wird in Form des Fehlercodes der Notfall-Meldung angezeigt, die auf Grund dieser Warnung über den Bus gesendet wird.

**Bit 9:** remote. Ist immer auf 1 gesetzt, d. h. der Verstärker kann immer kommunizieren und über die RS232-Schnittstelle beeinflusst werden.

Bit 10: target\_reached. Wird gesetzt, wenn der Antrieb die Zielposition erreicht hat.

**Bit 11:** internal\_limit\_active. Dieses Bit drückt aus, dass eine Bewegung begrenzt wurde oder wird. In verschiedenen Betriebsarten führen unterschiedliche Warnungen zum Setzen des Bits.

#### 4.5 Feste PDO-Zuordnungen

Es können verschiedene vordefinierte Zuordnungen über die Objekte 0x1C12 und 0x1C13 für den zyklischen Datenaustausch ausgewählt werden. Mit dem Objekt 0x1C12 Subindex 1 (Sync Manager 2 Assignment) kann über die Werte 0x1701, 0x1702, 0x1703, 0x1720, 0x1721 und 0x1723 eine feste Zuordnung für die zyklischen Sollwerte eingestellt werden. Mit dem Objekt 0x1C13 Subindex 1 (Sync Manager 3 Assignment ) kann über die Werte 0x1B01 bis 0x1B08 eine feste Zuordnung für die zyklischen Istwerte des Verstärkers eingestellt werden.

Die folgende Sequenz beschreibt die Auswahl der festen Befehlswertzuordnung 0x1701 über SDOs:

- 1. SDO Schreibzugriff auf Objekt 0x1C12Sub0 Data:0x00
- 2. SDO Schreibzugriff auf Objekt 0x1C12Sub1 Data:0x1701
- 3. SDO Schreibzugriff auf Objekt 0x1C12Sub0 Data:0x01

Die folgenden festen Zuordnungen werden unterstützt:

#### Positionsschnittstelle:

| 0x1701 | Positionssollwert (4 Bytes), Steuerwort (2 Bytes), gesamt (6 Bytes)                       |
|--------|-------------------------------------------------------------------------------------------|
| 0x1720 | Steuerwort (2 Bytes), Interpolierter Positionssollwert (4 Bytes),                         |
|        | Latch-Steuerwort (2 Bytes), Drehmoment-Vorsteuerung (2 Bytes), Digitalausgänge (2 Bytes)  |
| 0x1721 | Interpolierter Positionssollwert (4 Bytes), Steuerwort (2 Bytes),                         |
|        | Drehmoment-Vorsteuerung (2 Bytes)                                                         |
| 0x1723 | Steuerwort (2 Bytes), Interpolierter Positionssollwert (4 Bytes),                         |
|        | Latch-Steuerwort (2 Bytes), Drehmoment-Vorsteuerung (2 Bytes), Digitalausgänge (2 Bytes), |
|        | Reset geänderter Eingangsinformationen (2 Bytes)                                          |
| 0x1B01 | Positions-Istwert (4 Byte), Statuswort (2 Bytes), gesamt (6 Bytes)                        |
| 0x1B21 | Interner Positions-Istwert (4 Bytes), Statuswort (2 Bytes)                                |
|        |                                                                                           |

#### Geschwindigkeits-Schnittstelle:

0x1702 Geschwindigkeit-Sollwert (4 Byte), Steuerwort (2 Bytes), gesamt (6 Bytes)

0x1B02 Positions-Istwert (4 Byte), Statuswort (2 Bytes), gesamt (6 Bytes)

#### Drehmoment-Schnittstelle:

0x1703 Drehmoment-Sollwert (4 Byte), Steuerwort (2 Bytes)

#### 4.6 Unterstützte zyklische Soll- und Istwerte

#### Unterstützte zyklische Sollwerte

| Name                      | CANopen - Objektnummer | Datentyp | Beschreibung                             |
|---------------------------|------------------------|----------|------------------------------------------|
| Positionssollwert         | 0x60C1 Sub 1           | INT32    | Interpolations-Datensatz im IP-<br>Modus |
| Geschwindigkeits-Sollwert | 0x60FF Sub 0           | INT32    |                                          |
| CANopen Steuerwort        | 0x6040 Sub 0           | UINT16   | CANopen-Steuerwort                       |
| Latch-Steuerwort          | 0x20a4 Sub 0           | UINT16   |                                          |
| Drehmoment-Vorsteuerung   | 0x60B2 Sub 0           | INT16    |                                          |
| Digitale Ausgänge         | 0x60FE Sub 1           | UINT32   |                                          |

#### Unterstützte zyklische Istwerte

| Name                        | CANopen - Objektnummer | Datentyp | Beschreibung       |
|-----------------------------|------------------------|----------|--------------------|
| Interner Positions-Istwert  | 0x6063 Sub 0           | INT32    |                    |
| Drehzahl-Istwert            | 0x606c Sub 0           | INT32    |                    |
| CANopen-Statuswort          | 0x6041 Sub 0           | UINT16   | CANopen-Statuswort |
| Zweite Positionsrückführung | 2050 Sub 0             | INT32    |                    |
| Digitale Eingänge           | 60FD Sub 0             | UINT32   |                    |
| Istwert Folgefehler         | 60F4 Sub 0             | INT32    |                    |
| Latchposition positive      | 20a0 Sub 0             | INT32    |                    |
| Flanke                      |                        |          |                    |
| Drehmoment-Istwert          | 6077 Sub 0             | INT16    |                    |
| Latch-Status                | 20A5 Sub 0             | UINT16   |                    |
| Analoger Eingangswert       | 3470 Sub 0             | INT16    |                    |

#### 4.7 Unterstützte Betriebsarten

| CANopen-Betriebsart    | AKD Betriebsart | Beschreibung                                     |
|------------------------|-----------------|--------------------------------------------------|
| Profil-Geschwindigkeit | DRV.OPMODE 2    | 0x6060Sub0 Data: 3                               |
|                        | DRC.CMDSOURCE 1 | In dieser Betriebsart sendet der EtherCAT-Master |
|                        |                 | zyklische Geschwindigkeits-Sollwerte an den AKD. |
| Interpolierte Position | DRV.OPMODE 2    | 0x6060Sub0 Data: 7                               |
|                        | DRV.CMDSOURCE 1 | In dieser Betriebsart sendet der EtherCAT-Master |
|                        |                 | zyklische Positionssollwerte an den AKD. Diese   |
|                        |                 | Sollwerte werden gemäß Feldbus-Abtastrate vom    |
|                        |                 | AKD interpoliert.                                |
| Referenzfahrt-Modus    | DRV.OPMODE 2    | 0x6060 Sub 0 data : 6                            |
|                        | DRV.CMDSOURCE 0 | In dieser Betriebsart ist eine AKD-interne       |
|                        |                 | Referenzierung möglich.                          |

#### 4.8 Einstellung der EtherCAT-Zykluszeit

Die Zykluszeit, die im Servoverstärker für die zyklischen Soll- und Istwerte verwendet wird, kann entweder im Verstärker im Parameter FBUS.SAMPLEPERIOD gespeichert oder in der Startphase konfiguriert werden.

Dies geschieht über einen SDO-Mailbox-Zugriff auf die CANopen-Objekte 60C2 Subindex 1 und 2.

Der Subindex 2, auch als Interpolationszeit-Index bezeichnet, definiert die Zehnerpotenz des Zeitwertes (-3 entspricht z. B. 10-3, also Millisekunde), während der Subindex 1 (auch als Interpolations-Zeiteinheiten bezeichnet) die Zahl der Einheiten angibt (z. B. 4 für 4 Einheiten).

Sie können über verschiedene Kombinationen eine Zykluszeit von 2 ms fahren. Beispiel:

Index = -3, Einheiten = 2 oder

Index = -4, Einheiten = 20 usw.

Der Parameter FBUS.SAMPLEPERIOD wird geräteintern in Schritten von 62,5 Mikrosekunden gezählt. Das bedeutet, dass beispielsweise 2 ms einem Wert für FBUS.SAMPLEPERIOD von 32 entsprechen.

#### 4.9 Maximale Zykluszeiten in Abhängigkeit von der Betriebsart

Die minimale Zykluszeit hängt beim Servoverstärker stark von der Antriebskonfiguration ab (zweiter Positions-Istwertgeber, Latch-Funktion aktiviert usw.).

| Schnittstelle   | Zykluszeit AKD       |
|-----------------|----------------------|
| Position        | ≥0,25 ms (≥250 µs)   |
| Geschwindigkeit | ≥0,25 ms (≥250 µs)   |
| Drehmoment      | ≥ 0,25 ms (≥ 250 µs) |

#### 4.10 Synchronisation

Bei allen Servoverstärkern kann die interne PLL theoretisch eine mittlere Abweichung der vom Master vorgegebenen Zykluszeit von bis zu 4800 ppm ausgleichen. Der Verstärker prüft ein Mal pro Feldbus-Zyklus einen Zähler im geräteinternen FPGA, der durch ein Sync0-Event (Distributed Clock) gelöscht wird. Je nach Zählerwert verlängert oder verkürzt der Verstärker das 62,5 µs MTS-Signal innerhalb des Verstärkers um ein Maximum von 300 ns.

Die theoretisch maximal zulässige Abweichung lässt sich anhand folgender Formel berechnen:

 $\max_{de} v = \frac{300[ns]}{62.5[us]} \cdot 1,000,000 = 4800 \text{ [ppm]}$ 

Die Synchronisationsfunktion innerhalb des Verstärkers kann aktiviert werden, indem Bit 0 des Parameters FBUS.PARAM02 auf "High" gesetzt wird. FBUS.PARAM02 muss daher auf den Wert 1 gesetzt sein. Zudem muss die Distributed Clock-Funktion durch den EtherCAT-Master freigegeben werden, um zyklische Synco-Eventse zu aktivieren.

#### 4.10.1 Synchronisationsverhalten mit Distributed Clocks (DC)-Freigabe

Wenn der EtherCAT-Master Distributed Clocks freigibt, wird ein Mal pro Feldbus-Zyklus ein Distributed Clock (DC)-Event im AKD erzeugt. Eine zugewiesene 62,5 µs Echtzeit-Task im AKD überwacht die verstrichene Zeit zwischen den DC-Eventsen und der AKD Systemzeit und verlängert oder verkürzt je nach Bedarf die Abtastrate von 62,5 µs zur CPU.

Für die Synchronisationsfunktion werden folgende Feldbus-Parameter verwendet:

- 1. FBUS.SYNCDIST = Erwartete Zeitverzögerung des AKD PLL-Codes bis zum DC-Event.
- 2. FBUS.SYNCACT = Ist-Zeitverzögerung des AKD PLL-Codes bis zum DC-Event.
- 3. FBUS.PLLTHRESH = Anzahl aufeinander folgender, erfolgreich synchronisierter PLL-Zyklen des AKD, bevor der Verstärker als synchronisiert gilt.
- 4. FBUS.SYNCWND = Synchronisationsfenster, in dem der AKD als synchronisiert gilt. Der Verstärker gilt als synchronisiert, solange folgende Behauptung für auf FBUS.PLLTHRESH aufeinander folgende Zyklen wahr ist:

FBUS.SYNCDIST-FBUS.SYNCWND < FBUS.SYNCACT < FBUS.SYNCDIST+FBUS.SYNCWND

Beispiel mit einer Feldbus-Abtastrate von 4 kHz:

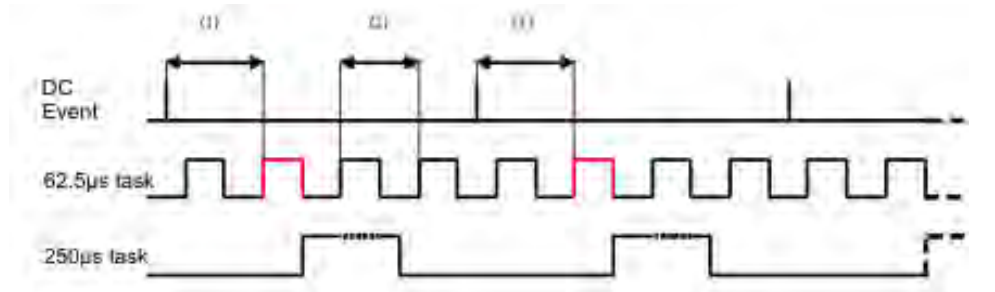

Die rot markierte 62,5[µs] Echtzeit-Task zeigt die AKD 62,5 µs Echtzeit-Task innerhalb eines Feldbus-Zyklus an, der für den Abruf des AKD PLL-Codes verantwortlich ist. Die Zeitverzögerung (1) zeigt die aktuelle Parameterverzögerung zum vorherigen DC-Event, das idealerweise nahe beim eingestellten Parameter FBUS.SYNCDIST liegt. Je nach (1) verlängert oder verkürzt der AKD geringfügig die 62,5[µs] IRQ-Erzeugung der mit hoher Priorität ausgestatteten Echtzeit-Task, um die gemessene Zeitverzögerung bis zum DC-Event (1) für den nächsten PLL-Zyklus entweder zu erhöhen oder zu verringern. Der zeitliche Abstand (2) zeigt die 62,5[µs] ± x[ms] Echtzeit-Task des AKD.

#### 4.10.2 Synchronisationsverhalten mit Distributed Clocks (DC)-Sperrung

Der Algorithmus für die Feldbus-Synchronisation des AKD ähnelt dem von der Distributed Clock-Funktion verwendeten. Der Unterschied besteht darin, dass der AKD auf ein SyncManager2-Event anstatt auf ein DC-Event synchronisiert. Ein SyncManager2-Event wird erzeugt, wenn der EtherCAT-Master einen neuen Sollwert an den Verstärker sendet, während das Netzwerk in Betrieb ist. Dies erfolgt ein Mal pro Feldbus-Zyklus.

#### 4.11 Latch-Steuerwort und Latch-Statuswort

#### Latch-Steuerwort (2 Bytes)

| Bit   | Wert (bin)        | Wert (hex) | Beschreibung                                |
|-------|-------------------|------------|---------------------------------------------|
| 0     | 0000000 00000001  | zz01       | Freigabe externe Sperre 1 (positive Flanke) |
| 1     | 0000000 00000010  | zz02       | Freigabe externe Sperre 1 (negative Flanke) |
| 2     | 0000000 00000100  | zz04       | Freigabe externe Sperre 2 (positive Flanke) |
| 3     | 0000000 00001000  | zz08       | Freigabe externe Sperre 2 (negative Flanke) |
| 4     |                   |            |                                             |
| 5-7   |                   |            | Reserviert                                  |
| 8-12  | 0000001 0000000   | 01zz       | Lesen externe Sperre 1 (positive Flanke)    |
|       | 00000010 00000000 | 02zz       | Lesen externe Sperre 1 (negative Flanke)    |
|       | 00000011 00000000 | 03zz       | Lesen externe Sperre 2 (positive Flanke)    |
|       | 00000100 00000000 | 04zz       | Lesen externe Sperre 2 (negative Flanke)    |
| 13-15 |                   |            | Reserviert                                  |

#### Latch-Statuswort (2 Bytes)

| Bit   | Wert (bin)        | Wert (hex) | Beschreibung                                                |  |  |  |  |
|-------|-------------------|------------|-------------------------------------------------------------|--|--|--|--|
| 0     | 0000000 00000001  | zz01       | Externe Sperre 1 gültig (positive Flanke)                   |  |  |  |  |
| 1     | 0000000 00000010  | zz02       | Externe Sperre 1 gültig (negative Flanke)                   |  |  |  |  |
| 2     | 0000000 00000100  | zz04       | Externe Sperre 2 gültig (positive Flanke)                   |  |  |  |  |
| 3     | 0000000 00001000  | zz08       | Externe Sperre 2 gültig (negative Flanke)                   |  |  |  |  |
| 4     |                   |            |                                                             |  |  |  |  |
| 5-7   |                   |            | Reserviert                                                  |  |  |  |  |
| 8-11  | 00000001 00000000 | z1zz       | Bestätigen des Werts für externe Sperre 1 (positive Flanke) |  |  |  |  |
|       | 00000010 00000000 | z2zz       | Bestätigen des Werts für externe Sperre 1 (negative Flanke) |  |  |  |  |
|       | 00000011 00000000 | z3zz       | Bestätigen des Werts für externe Sperre 2 (positive Flanke) |  |  |  |  |
|       | 00000100 00000000 | z4zz       | Bestätigen des Werts für externe Sperre 2 (negative Flanke) |  |  |  |  |
| 12-15 | 00010000 00000000 | 1zzz       | Zustand Digitaleingang 4                                    |  |  |  |  |
|       | 00100000 00000000 | 2zzz       | Zustand Digitaleingang 3                                    |  |  |  |  |
|       | 01000000 00000000 | 4zzz       | Zustand Digitaleingang 2                                    |  |  |  |  |
|       | 1000000 0000000   | 8zzz       | Zustand Digitaleingang 1                                    |  |  |  |  |

#### 4.12 Verwendung der Mailbox

Bei EtherCAT wird der azyklische Datenverkehr (Objekt-Kanal oder SDO-Kanal) als Mailbox bezeichnet. Das System ist um den Master herum aufgebaut:

#### Mailbox-Ausgang:

DerMaster (EtherCAT-Steuerung) sendet Datenan den Slave (Servoverstärker). Es handelt sich also im Wesentlichen um eine Anforderung (Lese-/Schreibzugriff) des Masters. Der Mailbox-Ausgangläuft über Sync Manager 0.

#### Mailbox-Eingang:

Der Slave (Servoverstärker) sendet Daten an den Master (EtherCAT-Steuerung). Der Master liest die Antwort des Slave. Der Mailbox-Eingang läuft über Sync Manager 1.

#### Timing-Diagramm

Das Timing-Diagramm verdeutlicht den Prozess des Mailbox-Zugriffs:

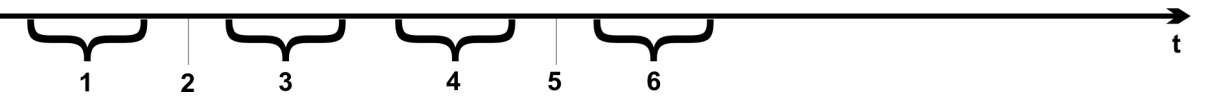

- 1. Der EtherCAT-Master schreibt die Mailbox-Anfrage in den Mailbox-Ausgangspuffer.
- 2. Beim nächsten Interrupt löst die EtherCAT-Schnittstelle ein Event vom Typ Sync Manager 0 (Mailbox-Ausgabe) im AL-Eventregister aus.
- 3. Der Servoverstärker liest 16 Bytes aus dem Mailbox-Ausgangspuffer und kopiert sie in das interne Mailbox-Ausgangs-Array.
- 4. Der Servoverstärker erkennt neue Daten im internen Mailbox-Ausgangs-Array und führt den SDO-Zugriff auf das von der EtherCAT-Schnittstelle angeforderte Objekt aus. Die Antwort des Servoverstärkers wird in ein internes Mailbox-Eingangs-Array geschrieben.
- 5. Der Servoverstärker löscht alle Daten im internen Mailbox-Ausgangs-Array und macht so den Weg für einen erneuten Mailbox-Zugriff frei.
- 6. Der Servoverstärker kopiert das Antworttelegramm vom internen Mailbox-Eingangs-Array in den Mailbox-Eingangspuffer der EtherCAT-Schnittstelle.

#### 4.12.1 Mailbox-Ausgang

Ein Interrupt der EtherCAT-Schnittstelle mit einem Event vom Typ Sync Manager 0 startet einen Mailbox-Ausgabeprozess. Eine 1 im "Mail Out Event"-Bit des AL-Eventregisters signalisiert dem Servoverstärker, dass die EtherCAT-Schnittstelle eine Mailbox-Nachricht senden möchte und die erforderlichen Daten bereits im Mailbox-Ausgangspuffer abgelegt hat. Daraufhin liest der Servoverstärker mit dem IRQ-Prozess 16 Bytes an Daten aus. Die Bytes sind wie folgt definiert:

|         |                                                                  | Adresse      | 0x1800   |            |           |           | Adresse 0x180F        |                   |        |         |         |        |       |    |
|---------|------------------------------------------------------------------|--------------|----------|------------|-----------|-----------|-----------------------|-------------------|--------|---------|---------|--------|-------|----|
| 0       | 1 2                                                              | 3            | 4        | 5          | 6         | 7         | 8                     | 9                 | 10     | 11      | 12      | 13     | 14    | 15 |
|         | CAN over                                                         | EtherCAT     | -spezifi | sche Date  | en        |           | CAN-spezifische Daten |                   |        |         |         |        |       |    |
|         |                                                                  | (CoE He      | eader)   |            |           |           |                       |                   | (Stan  | dard (  | CAN     | SDO    | )     |    |
| Byte 0  | Länge der Dat                                                    | en (niederw  | rertiges | Byte)      |           |           |                       |                   |        |         |         |        |       |    |
| Byte 1  | Länge der Daten (höherwertiges Byte)                             |              |          |            |           |           |                       |                   |        |         |         |        |       |    |
| Byte 2  | Adresse (niede                                                   | erwertiges l | Byte)    |            |           |           |                       |                   |        |         |         |        |       |    |
| Byte 3  | Adresse (höhe                                                    | rwertiges E  | Byte)    |            |           |           |                       |                   |        |         |         |        |       |    |
| Byte 4  | Bit 0 bis 5: Kai                                                 | nal          |          |            |           |           |                       |                   |        |         |         |        |       |    |
|         | Bit 6 bis 7: Pric                                                | orität       | <u> </u> |            |           |           |                       | _                 |        |         |         |        |       |    |
| Byte 5  | Bit 0 bis 3: Typ                                                 | )            | 1=       | Reservie   | ert: ADS  | over Ethe | erCA                  |                   |        |         |         |        |       |    |
|         |                                                                  |              | 2=       | Can over   | r EthorC  |           | Ether                 | CAI               |        |         |         |        |       |    |
|         | Bit 4 bis 7 <sup>.</sup> Be                                      | serviert     | - 5-     | Carrover   |           | ~1)       |                       |                   |        |         |         |        |       |    |
| Byte 6  | PDO-Nummer                                                       | (nur hei Pľ  | )O-Übe   | rtragunge  | n Bit0=   | = I SB de | r PD(                 | )-N11             | nmer   | sieh    | e Bvt   | e 7 fü | ir MS | B) |
| Byte 7  | Bit 0: MSB der                                                   | PDO-Num      | mer. si  | ehe Bvte   | 6         | 202 40    |                       |                   |        | , 01011 | 0 2 ) ( | 0.10   |       |    |
|         | Bit 1 bis 3: Re                                                  | serviert     |          | oe _ j te  | -         |           |                       |                   |        |         |         |        |       |    |
|         | Bit 4 bis 7: Co                                                  | E-spezifisc  | her 0: F | Reservier  | t         |           |                       |                   |        |         |         |        |       |    |
|         | Тур                                                              | -            |          |            |           |           |                       |                   |        |         |         |        |       |    |
|         |                                                                  |              | 1:1      | Votfall-Me | eldung    |           |                       |                   |        |         |         |        |       |    |
|         |                                                                  |              | 2: 8     | SDO-Anfo   | orderung  |           |                       |                   |        |         |         |        |       |    |
|         |                                                                  |              | 3: 8     | SDO-Antv   | vort      |           |                       |                   |        |         |         |        |       |    |
|         |                                                                  |              | 4: 7     | TXPDO      |           |           |                       |                   |        |         |         |        |       |    |
|         |                                                                  |              | 5: F     | RxPDO      |           |           |                       |                   |        |         |         |        |       |    |
|         |                                                                  |              | 6: F     | ernübert   | ragungs-  | Anforder  | ung ei                | ines <sup>-</sup> | TxPD   | 0       |         |        |       |    |
|         |                                                                  |              | 7: F     | ernübert   | ragungs-  | Anforder  | ung ei                | ines l            | RxPD   | 0       |         |        |       |    |
|         |                                                                  |              | 8        | .15: Rese  | erviert   |           |                       |                   |        |         |         |        |       |    |
| Byte 8  | Steuer-Byte in                                                   | n CAN-Tele   | egramm   | :          |           |           |                       |                   |        |         |         |        |       |    |
|         | Schreibzugriff                                                   |              | 0x2      | 23=4 Byte  | e, 0x27=3 | 3 Byte, 0 | x2B=2                 | 2 Byt             | e, 0x2 | 2F=1    | Byte    |        |       |    |
|         | Lesezugriff:                                                     |              | 0x4      | 10         |           |           |                       |                   |        |         |         |        |       |    |
| Byte 9  | Niederwertige                                                    | s Byte der ( | CAN-O    | ojektnum   | mer (Inde | ex)       |                       |                   |        |         |         |        |       |    |
| Byte 10 | Höherwertiges                                                    | Byte der C   | AN-Ob    | jektnumn   | ner (Inde | x)        |                       |                   |        |         |         |        |       |    |
| Byte 11 | Subindex gemäß der CANopen-Spezifikation für den Servoverstärker |              |          |            |           |           |                       |                   |        |         |         |        |       |    |
| Byte 12 | Daten bei einem Schreibzugriff (niederwertiges Byte)             |              |          |            |           |           |                       |                   |        |         |         |        |       |    |
| Byte 13 | Daten bei einem Schreibzugriff                                   |              |          |            |           |           |                       |                   |        |         |         |        |       |    |
| Byte 14 | Daten bei eine                                                   | m Schreibz   |          |            |           | - )       |                       |                   |        |         |         |        |       |    |
| Byte 15 | Daten bei einem Schreibzugriff (höherwertiges Byte)              |              |          |            |           |           |                       |                   |        |         |         |        |       |    |

Der Servoverstärker antwortet auf jedes Telegramm mit einer Antwort im Mailbox-Eingangspuffer.

#### 4.12.2 Mailbox-Eingang

Der Servoverstärker antwortet auf jedes CoE-Telegramm mit einem 16 Byte langen Antworttelegramm im Mailbox-Eingangspuffer. Die Bytes sind wie folgt definiert:

|         | Adresse 0x1C00                                        |                   | Adresse 0x1C0F |                                           |  |  |  |  |  |
|---------|-------------------------------------------------------|-------------------|----------------|-------------------------------------------|--|--|--|--|--|
| 0       | 1 2 3 4                                               | 5 6               | 7              | 8 9 10 11 12 13 14 15                     |  |  |  |  |  |
|         | CAN over EtherCAT-spezifische Daten CAN-spezifische E |                   |                |                                           |  |  |  |  |  |
|         | (CoE Header)                                          |                   |                | (Standard CAN SDO)                        |  |  |  |  |  |
| Byte 0  | Länge der Daten (niederwertiges Byte)                 |                   |                |                                           |  |  |  |  |  |
| Byte 1  | Länge der Daten (höherwertiges Byte                   | e)                |                |                                           |  |  |  |  |  |
| Byte 2  | Adresse (niederwertiges Byte)                         |                   |                |                                           |  |  |  |  |  |
| Byte 3  | Adresse (höherwertiges Byte)                          |                   |                |                                           |  |  |  |  |  |
| Byte 4  | Bit 0 bis 5: Kanal                                    |                   |                |                                           |  |  |  |  |  |
|         | Bit 6 bis 7: Priorität                                | 1                 |                |                                           |  |  |  |  |  |
| Byte 5  | Bit 0 bis 3: Typ                                      | 1 = reserviert:   | ADS ov         | er EtherCAT                               |  |  |  |  |  |
|         |                                                       | 2 = Reservier     | t: Etherno     | et over EtherCA I                         |  |  |  |  |  |
|         | Dit 4 his 7: Deserviset                               | 3 = Can over 1    | EtherCA        | )                                         |  |  |  |  |  |
| Duto 6  | Bit 4 bis 7. Reservien                                | ungon Rit 0 -     |                | DDO Nummer eiche Byte Zfür MSB)           |  |  |  |  |  |
| Byte 0  | PDO-Nummer (number PDO-Obertia)                       | Byte 6            | LOD UEI        | PDO-Nulliller, sielle Byte / Tur MSB)     |  |  |  |  |  |
| Dyle /  | Bit 1 bis 3: Besonviort                               | Byte 0            |                |                                           |  |  |  |  |  |
|         | Bit 4 bis 7: CoE spozifischer Typ                     | 0: Posonviort     |                |                                           |  |  |  |  |  |
|         | Bit 4 bis 7. COE-spezifischer Typ                     | 1: Netfall Mal    | duna           |                                           |  |  |  |  |  |
|         |                                                       | 2: SDO Anfor      | dorung         |                                           |  |  |  |  |  |
|         |                                                       | 2: SDO-Antor      | ort            |                                           |  |  |  |  |  |
|         |                                                       |                   | on             |                                           |  |  |  |  |  |
|         |                                                       | 5: RxPDO          |                |                                           |  |  |  |  |  |
|         |                                                       | 6: Fernübertra    | A-2prilip      | nforderung eines TXPDO                    |  |  |  |  |  |
|         |                                                       | 7: Fernübertra    | aunas-A        | nforderung eines RxPDO                    |  |  |  |  |  |
|         |                                                       | 815: Reser        | viert          |                                           |  |  |  |  |  |
| Bvte 8  | Steuer-Byte im CAN-Telegramm:                         |                   |                |                                           |  |  |  |  |  |
|         | Schreibzugriff OK:                                    | 0x60              |                |                                           |  |  |  |  |  |
|         | Lesezugriff OK + Länge der Antwort:                   | 0x43 (4 Byte),    | , 0x47 (3      | Byte), 0x4B (2 Byte), 0x4F (1 Byte)       |  |  |  |  |  |
|         | Fehler beim Lese- oder                                | 0x80              |                |                                           |  |  |  |  |  |
|         | Schreibzugriff:                                       |                   |                |                                           |  |  |  |  |  |
| Byte 9  | Niederwertiges Byte der CAN-Objek                     | tnummer (Inde     | x)             |                                           |  |  |  |  |  |
| Byte 10 | Höherwertiges Byte der CAN-Objekt                     | nummer (Index     | ()             |                                           |  |  |  |  |  |
| Byte 11 | Subindex gemäß der CANopen-Spez                       | zifikation für de | n Kollmo       | rgen™ Servoverstärker                     |  |  |  |  |  |
| Byte 12 | Daten (niederwertiges Byte)                           |                   |                |                                           |  |  |  |  |  |
| Byte 13 | Daten                                                 | Fehlercode ge     | emäß CA        | Nopen-Spezifikation im Fehlerfall         |  |  |  |  |  |
| Byte 14 | Daten                                                 | Datenwert de      | s Objekts      | im Falle eines erfolgreichen Lesezugriffs |  |  |  |  |  |
| Byte 15 | Daten (höherwertiges Byte)                            |                   |                |                                           |  |  |  |  |  |

#### 4.12.3 Beispiel: Zugriff auf die Mailbox

Im folgenden Beispiel werden PDOs 0x1704 zugeordnet (siehe Kapitel "Feste PDO-Zuordnungen"). Der Master sendet folgende Mailbox-Ausgangsmeldung

| Byte 0  | 0x0A | Die nächsten 10 Bytes enthalten Daten (Byte 2 bis Byte 11) |
|---------|------|------------------------------------------------------------|
| Byte 1  | 0x00 | Die nächsten 10 Bytes enthalten Daten (Byte 2 bis Byte 11) |
| Byte 2  | 0x00 | Adresse 0                                                  |
| Byte 3  | 0x00 | Adresse 0                                                  |
| Byte 4  | 0x00 | Kanal 0 und Priorität 0                                    |
| Byte 5  | 0x03 | CoE-Objekt                                                 |
| Byte 6  | 0x00 | PDO-Nummer 0                                               |
| Byte 7  | 0x20 | PDO-Nummer 0 und SDO-Anforderung                           |
| Byte 8  | 0x2B | 2 Byte Schreibzugriff                                      |
| Byte 9  | 0x12 | SDO-Objekt 0x1C12                                          |
| Byte 10 | 0x1C | SDO-Objekt 0x1C12                                          |
| Byte 11 | 0x01 | Subindex 1                                                 |
| Byte 12 | 0x04 | Datenwert 0x00001704                                       |
| Byte 13 | 0x17 | Datenwert 0x00001704                                       |
| Byte 14 | 0x00 | Datenwert 0x00001704                                       |
| Byte 15 | 0x00 | Datenwert 0x00001704                                       |

Der Servoverstärker sendet die folgende Antwort:

| Byte 0  | 0x0E | Die nächsten 14 Bytes enthalten Daten (Byte 2 bis Byte 15) |
|---------|------|------------------------------------------------------------|
| Byte 1  | 0x00 | Die nächsten 14 Bytes enthalten Daten (Byte 2 bis Byte 15) |
| Byte 2  | 0x00 | Adresse 0                                                  |
| Byte 3  | 0x00 | Adresse 0                                                  |
| Byte 4  | 0x00 | Kanal 0 und Priorität 0                                    |
| Byte 5  | 0x03 | CoE-Objekt                                                 |
| Byte 6  | 0x00 | PDO-Nummer 0                                               |
| Byte 7  | 0x20 | PDO-Nummer 0 und SDO-Antwort                               |
| Byte 8  | 0x60 | Erfolgreicher Schreibzugriff                               |
| Byte 9  | 0x12 | SDO-Objekt 0x1C12                                          |
| Byte 10 | 0x1C | SDO-Objekt 0x1C12                                          |
| Byte 11 | 0x01 | Subindex 1                                                 |
| Byte 12 | 0x00 | Datenwert 0x00000000                                       |
| Byte 13 | 0x00 | Datenwert 0x00000000                                       |
| Byte 14 | 0x00 | Datenwert 0x00000000                                       |
| Byte 15 | 0x00 | Datenwert 0x0000000                                        |

#### 4.13 Feldbus-Parameter

Der AKD beinhaltet mehrere feldbusspezifische, universelle Parameter. Einige dieser Parameter enthalten die folgenden EtherCAT-relevanten Daten:

- **FBUS.PARAM02**: Dieser Parameter aktiviert die Synchronisationsfunktion des AKD. Die DC-Funktion muss aktiviert sein, um eine Synchronisation des AKD mit dem Master zu ermöglichen. Ein Wert von 1 gibt die interne PLL-Funktion des Servoverstärkers frei, ein Wert von 0 hingegen deaktiviert die Funktion.
- **FBUS.PARAM03**: Dieser Parameter enthält die "Configured Station Alias"-Adresse des AKD. Ein EEPROM Emulations-Schreibzugriff auf die "Configured Station Alias"-Adresse zwingt den AKD, die Antriebsparameter automatisch mit dem Befehl DRV.NVSAVE zu speichern.
- FBUS.PARAM04: Dieser Parameter aktiviert (1) bzw. deaktiviert (0) die Synchronisationsüberwachung des CANOpen- oder EtherCAT-Feldbusses.
   Die Vorgabewerte für diesen Parameter lauten wie folgt: CANopen-Servoverstärker: deaktiviert (0) EtherCAT-Servoverstärker: aktiviert (1)
   Die Synchronisationsüberwachung ist aktiv, wenn FBUS.PARAM 04 = 1 und die erste CANOpen Sync-Meldung oder der erste EtherCAT-Frame empfangen wird. Wenn mehr als drei CANOpen Sync-Meldungen bzw. sieben EtherCAT-Frames nicht empfangen wurden und der Servoverstärker aktiviert ist,

tritt Fehler F125 (Synchronisationsverlust) auf.

| 5 Index                            |          | Statuswort<br>Synchronisation | 34<br>38 |
|------------------------------------|----------|-------------------------------|----------|
| Δ                                  |          | т                             |          |
| 7                                  |          | TwinCAT                       | 14       |
| Abkürzungen<br>Al -Event           | 8<br>28  | V                             |          |
| B                                  | -0       | Verwendete Symbole            | 7        |
| Potoblo im Stouonwort              | 22       | W/                            |          |
| Bestimmungsgemäße Verwendung       | 33<br>10 | ••                            |          |
| Betriebsarten                      | 36       | Workbench über TwinCAT        | 19       |
| С                                  |          | Z                             |          |
| CANopen over EtherCAT              | 32       | Zielgruppe                    | 6        |
| -                                  |          | Zyklische Werte               | 36       |
| E                                  |          | Einstellung der               | 37       |
| EtherCAT-Profil                    | 26       | Max.Werte                     | 37       |
| F                                  |          |                               |          |
| Feldbus                            | 44       |                               |          |
| Feldbus-Parameter                  | 44       |                               |          |
| - E                                |          |                               |          |
| Inbetriebnahme                     | 14       |                               |          |
| Integriertes EtherCAT              | 13       |                               |          |
| Interrupt Freigabe                 | 28       |                               |          |
| L                                  |          |                               |          |
| Latch-Steuerwort                   | 39       |                               |          |
| Μ                                  |          |                               |          |
| Mailbox                            | 40       |                               |          |
| Ν                                  |          |                               |          |
| Nicht bestimmungsgemäße Verwendung | 10       |                               |          |
| Р                                  |          |                               |          |
| PDO-Zuordnung                      | 35       |                               |          |
| Phasenhochlauf                     | 30       |                               |          |
| S                                  |          |                               |          |
| Sicherheitshinweise                |          |                               |          |
|                                    | 10       |                               |          |
| Elektrische Installation           | 12<br>27 |                               |          |
| Statusmaschine                     | 32       |                               |          |

Diese Seite wurde bewusst leer gelassen.

Diese Seite wurde bewusst leer gelassen.

## **Vertrieb und Applikation**

Wir bieten Ihnen einen kompetenten und schnellen Service. Wählen Sie das zuständige regionale Vertriebsbüro oder kontaktieren Sie den europäischen oder nordamerikanischen Kundendienst.

#### Deutschland

#### Vertriebs- & Applikationszentrum Nord Ratingen

 Internet
 www.kollmorgen.com

 E-Mail
 vertrieb.nord@kollmorgen.com

 Tel.:
 +49(0)2102 - 9394 - 2250

 Fax:
 +49(0)2102 - 9394 - 3315

#### Vertriebs- & Applikationszentrum Nord Bretten

Vertriebsbüro Süd Hechingen

| Internet | www.kollmorgen.com           |
|----------|------------------------------|
| E-Mail   | vertrieb.sued@kollmorgen.com |
| Tel.:    | +49(0)7252 -96 462 -0        |
| Fax:     | +49(0)2102 - 9394 - 3317     |

| Internet | www.kollmorgen.com           |
|----------|------------------------------|
| E-Mail   | vertrieb.sued@kollmorgen.com |
| Tel.:    | +49(0)7471 - 99705 - 10      |
| Fax:     | +49(0)2102 - 9394 - 3316     |

## Europa

#### Kollmorgen Kundendienst Europa

| Internet | www.kollmorgen.com       |
|----------|--------------------------|
| E-Mail   | technik@kollmorgen.com   |
| Tel.:    | +49(0)2102 - 9394 - 0    |
| Fax:     | +49(0)2102 - 9394 - 3155 |

### Nord Amerika

#### Kollmorgen Kundendienst Nord Amerika

| Internet | www.kollmorgen.com     |
|----------|------------------------|
| E-Mail   | support@kollmorgen.com |
| Tel.:    | +1 - 540 - 633 - 3545  |
| Fax:     | +1 - 540 - 639 - 4162  |

### **KOLLMORGEN**